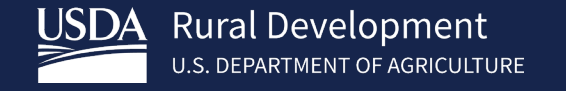

Submitting a Complete Loan Application for Conditional Commitment

Single Family Housing Guaranteed Loan Program (SFHGLP)

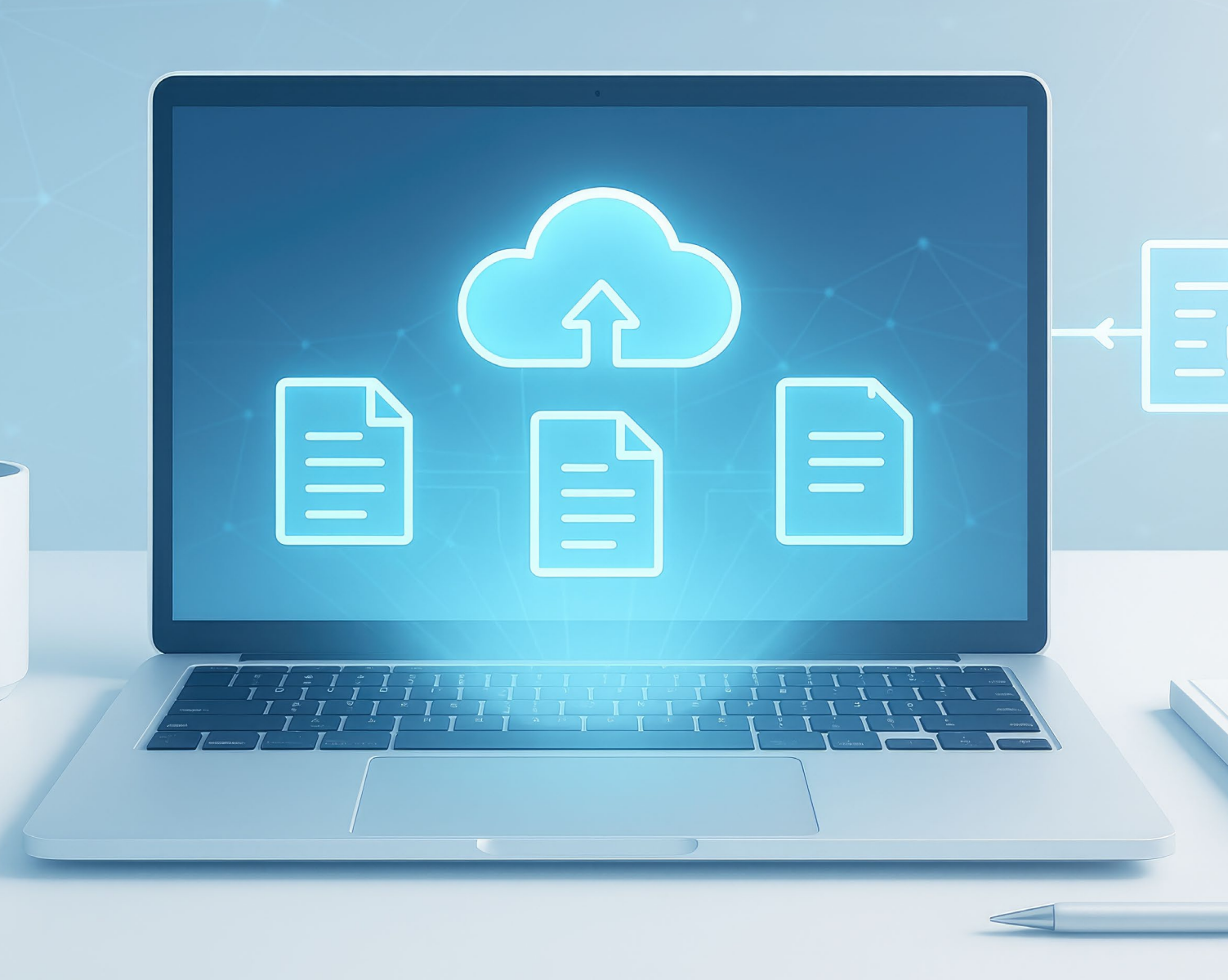

May 2025

# TEAMWORK =

## EFFICIENCY

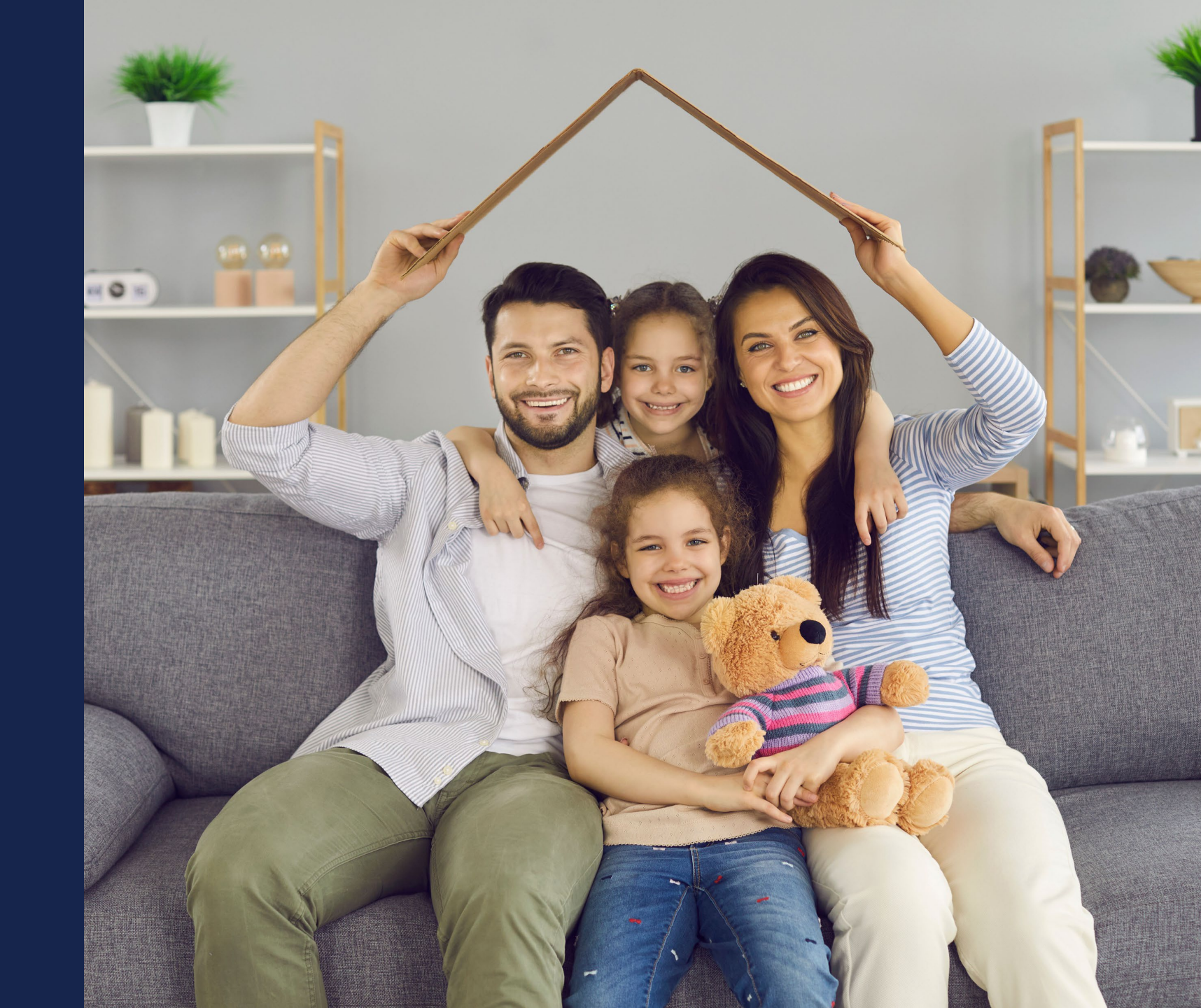

### Building a Complete Loan Application

#### Understanding Submission Types

Completing Form RD 3555-21

Assembling Documents

1

4

Uploading Documents Timely

Utilizing the Resources and Tools

### GUS Loans and Attachment 15-A

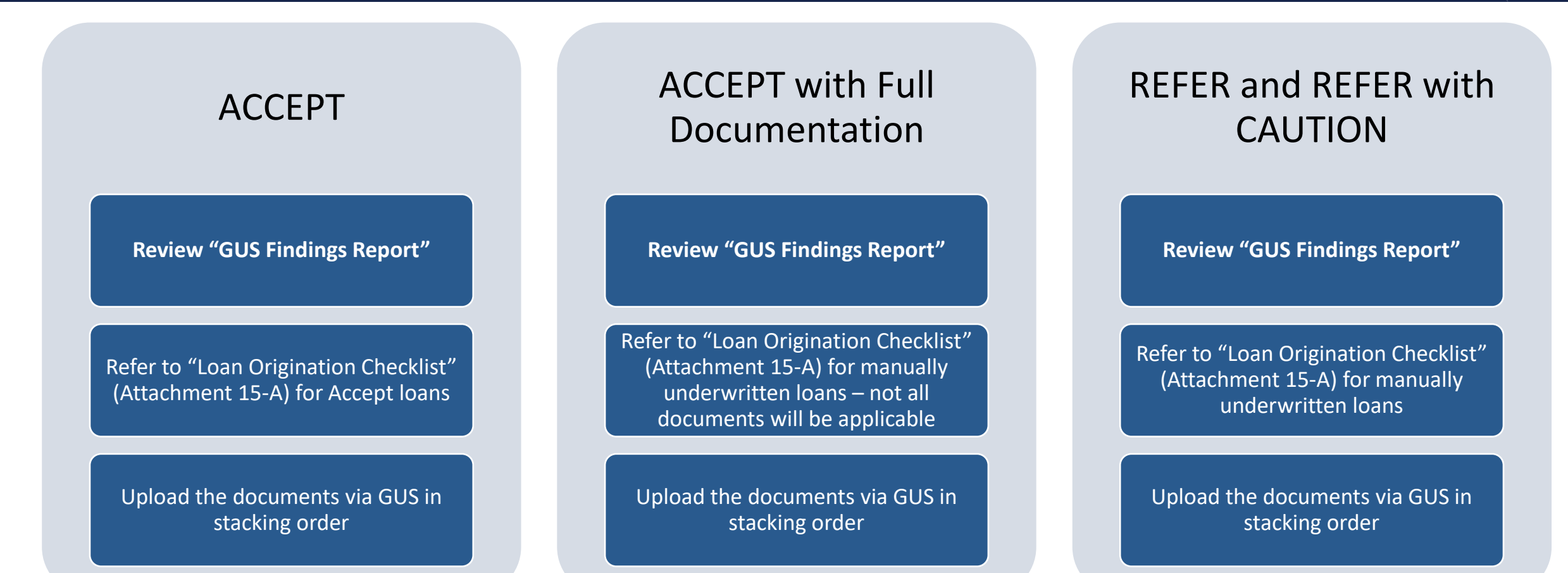

#### No need to email anything!

### GUS Accept with "Full Documentation" Message

#### Lender's Required Conditions

#### **Prior to Final Submission Findings**

### **Determination** is listed under "Prior to Conditional Commitment Findings" of the "Lender's Required Conditions"

| Underwriting Summary                |                                    |
|-------------------------------------|------------------------------------|
| Underwriting Recommendation: Accept | With Full Documentation / Eligible |
| Property Eligibility                | Eligible                           |
| Income Eligibility                  | Eligible                           |
| Loan Eligibility                    | Eligible                           |
| Loan Risk Evaluation                | Accept                             |

10.60

tive

the L

customy

discount p

F): Obtain FEMA Form 086-0-32 (SFHDF). Submit form to Rural Development when requesting a conditional commitment for floodplain the lender must ensure flood insurance through FEMA's National Flood Insurance Program (NFIP) is available for the r own, or private flood insurance, as approved by the lender, is purchased. Additional requirements for flood insurance are listed new construction properties.

ence when reviewing the loan file to determine if there is any potentially derogatory or contradictory information that is not part information in the data submitted to GUS. If the lender is aware of any contradictory, derogatory, or enoneous information. ider is aware of debts, late payments or derogatory information that has not been made available to the data submitted to GUS CEPT may be required to be manually downgraded by the lender to REFER on the Credit Underwriting page in GUS. The file

emain in the applicant's account after loan closing and must be supported with proper documentation per HB-1-3555 Chapter lender's permanent case file. Gift funds from any source may not be included in the cash reserve calculation mitted from repayment consideration in the application. Lender must document the reason the account(s) was omitted in the r each tradeline omitted) and retain documentation surrounding the omission in their permanent case file. Refer to HB-1-3555 ed as Omitted. Wright, Joshua Clyde has ilability with an account type of CollectionJudgements, balance of \$25.00, monthly

nt for an AL

05, 45 may be

ro dolla

ies all of the

DT 4666 bn

int to carri

ant(s) can

#### Prior to Conditional Commitment Findings

1. 2001 - Required Documentation: ACCEPT recommendation is contingent on submission of the following to Rural Development: 1) Completed Form RD 3555-21, 'Request for Single Family Housing Loan Guarantee', which includes the 'Worksheet for Documenting Eligible Household and Repayment Income', 2) Completed 'Uniform Residential Appraisal Report' or its ed on the ce on the equivalent (excluding streamline refinance transactions), 3) Completed FEMA Form 086-0-32, 'Standard Flood Hazard Determination Form', and 4) A copy of the final GUS Underwriting ts for the Findings Report. Certain transactions may require additional documentation be submitted (e.g. qualified alien documentation, non-purchasing spouse credit report, etc.).

31063 - FULL DOCUMENTATION REVIEW: This application has been randomly selected for a data integrity review by the Agency prior to issuance of conditional commitment. Lende must provide a fully documented loan file to Rural Development in support of all data entered into the automated application

> 122 - Collection Accounts: Collection accounts are reported on a credit report associated with this application. Lenders must confirm all unpaid collection accounts are considered in syment analysis and determine if the applicant(s) is an acceptable credit risk regardless of GUS underwriting recommendation. Cumulative totals of non-medical collections that 52,000 must meet one of the following: 1) Require payment in full prior to loan closing, 2) Include the payment from an existing or new repayment agreement with the creditor al debt ratio, or 3) Include 5% of the outstanding balance in the total debt ratio. Refer to H8-1-3555 Chapter 10 for additional assistance with GUS data entry and credit

ted Party Contribution Cap. Setter or other interested party contributions towards closing costs in excess of six percentage points are prohibited in accordance with HB-1. 6.3 (some exclusions may apply).

xds: Gift funds may not be contributed from any source that has an interest in the sale of the property (seller, builder, real estate agent, etc.). A gift letter must evidence have to be repaid, evidence of funds from the party providing the gift, and evidence the funds were deposited into the applicant's account (if noted as 'deposited' on erty information page] 11.60061

int Points: Loan discount points, other than to reduce the effective interest rate, cannot be financed as part of the ioan. Discount points must be reasonable and a and cannot be more than those charged other applicants for comparable transactions. Refer to H8-1-3555 Chapter 6 for additional information related to

1. 2001 - Required Documentation: ACCEPT recommendation is contingent on submission of the following to Rural Development: 1) Completed Form RD 3555-21, 'Request for Single Family Housing Loan Guarantee', which includes the 'Worksheet for Documenting Eligible Household and Repayment Income', 2) Completed 'Uniform Residential Appraisal Report' or its equivalent (excluding streamline refinance transactions), 3) Completed FEMA Form 086-0-32, "Standard Plood Hazard Determination Form", and 4) A copy of the final GUS Underwriting Findings Report, Certain transactions may require additional documentation be submitted (e.g. qualified alien documentation, non-purchasing spouse credit report, etc.).

2. 31063 - FULL DOCUMENTATION REVIEW. This application has been randomly selected for a data integrity review by the Agency prior to issuance of conditional commitment. Lender must provide a fully documented loan file to Rural Development in support of all data entered into the automated application

### Applications NOT Supported in GUS

Streamlined-Assist Refinance Loans & Some Pilot Programs

> 1 Required GUS Entries

**STEP** 

#### "Eligibility" Page

- Enter the following data points:
  - Full Subject Property Address
  - Household Income

#### "Borrower" Page

- Enter the following data points for at least one applicant:
  - Borrower First Name, Last Name, Social Security Number

#### "Application Documents" Page

- Upload all required documents as indicated on Attachment 15-A.
- Additional guidance on uploading documents is found in the GUS user guide, located in the USDA Linc Training & Resource Library

#### Important Reminders

- Lenders should <u>not</u> order or reissue credit reports in GUS for manual file submissions using this process.
- A full guide called the "Manual Submission Job Aid" can be found in the LINC Library under the "Loan Origination" section.

### Applications NOT Supported in GUS

Streamlined-Assist Refinance Loans & Some Pilot Programs

Email the Appropriate Production Team

**STEP** 

Once the lender has uploaded all required documents into GUS, the lender will need to email the appropriate Production Team with notification that the application has been uploaded. Include the following information:

- GUS Application ID Number
- Applicant's Name
- Property Address
- Loan Submission Type

A return email from the Production Team, confirming submission of required documentation, will constitute the date of file submission.

### Building a Complete Loan Application

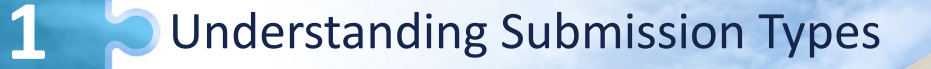

Completing Form RD 3555-21

Assembling Documents

4

Uploading Documents Timely

Utilizing the Resources and Tools

- ONLY agency specific required form!
- Make sure you are using the most current version
- <u>https://formsadmin.sc.egov.us</u> <u>da.gov/eFormsAdmin/searchA</u> <u>ction.do?pageAction=BrowseF</u> <u>orms</u>

| Approved Lander                                                                                                    |                                                                                                    |
|----------------------------------------------------------------------------------------------------|----------------------------------------------------------------------------------------------------|
| Approved Lender:                                                                                                    | Approved Lender Tax ID No.:                                                                                                    |
| Contact for this File:                                                                                                    | Contact E-Mail:                                                                                                    |
| Contact Phone Number:                                                                                                    |                                                                                                    |
| Third Party Originator (TPO):                                                                                                    | TPO Tax ID No:                                                                                                    |
| Please issue a Conditional Commitment for Sing                                                                                                    | le Family Housing Loan Guarantee in the following case:                                                                                                    |
| ninary monimation                                                                                                    | The applicant has does not have a relationship with any                                                                                                    |
| Name:                                                                                                    | current Rural Development employee.                                                                                                    |
| Co-Applicant Information (Please complete as appropriate)                                                                                                    | Co-Applicant Information (Please complete as appropriate)                                                                                                    |
| Name:                                                                                                    | Name:                                                                                                    |
| The applicant has does not have a relationship with any current Rural Development employee.                                                                                                    | The applicant has does not have a relationship with any current Rural Development employee.                                                                                                    |
| Co-Applicant Information (Please complete as appropriate)                                                                                                    | <b>Co-Applicant Information</b> (Please complete as appropriate)                                                                                                    |
| Name:                                                                                                    | Name:                                                                                                    |
| The applicant has does not have a relationship with any current Rural Development employee                                                                                                    | The applicant has does not have a relationship with any current Rural Development employee                                                                                                    |
|                                                                                                    |                                                                                                    |
| 1. Is this a refinance loan? Yes No If yes, is the refinanced<br>If yes, Non-Streamli                                                                                                    | Ioan a RD Single Family Guaranteed Loan Direct Loan non-                                                                                                    |
| 1. Is this a refinance loan? Yes No If yes, is the refinanced<br>If yes, Non-Streamli<br>2a. Number of persons in the household:2b. Number                                                                                                    | loan a RD Single Family Guaranteed Loan Direct Loan  one Streamline Streamline Assist  or of dependents under the age of 18 or full-time students:                                                      |
| Is this a refinance loan? Yes No If yes, is the refinanced     If yes, Non-Streamli     2a. Number of persons in the household:2b. Number     3a. Current annual income in the household is:                                                                                                    | loan a RD Single Family Guaranteed Loan Direct Loan<br>streamline Streamline Assist<br>er of dependents under the age of 18 or full-time students:<br>3b. Current adjusted income for the household is: |
| <ol> <li>Is this a refinance loan? Yes No If yes, is the refinanced<br/>If yes, Non-Streamli</li> <li>Number of persons in the household:2b. Number</li> <li>Current annual income in the household is:4. The applicant understands that Rural Development approval of</li> <li>Loan funds will be used for the following purpose(s): <i>Only apj</i></li> </ol>                                                                       | Ioan a RD Single Family Guaranteed Loan Direct Loan         ne       Streamline         Streamline       Streamline Assist         or of dependents under the age of 18 or full-time students:          |
| <ol> <li>Is this a refinance loan? Yes No If yes, is the refinanced<br/>If yes, Non-Streamli</li> <li>Number of persons in the household:2b. Number</li> <li>Current annual income in the household is:4. The applicant understands that Rural Development approval of</li> <li>Loan funds will be used for the following purpose(s): <i>Only app</i></li> <li>Purchase/Refinance Amount:</li> </ol>                                   | Ioan a RD Single Family Guaranteed Loan Direct Loan and Direct Loan Streamline Streamline Assist and the age of 18 or full-time students:                                                               |
| 1. Is this a refinance loan? Yes No If yes, is the refinanced If yes, Non-Streamli 2a. Number of persons in the household: 2b. Number 3a. Current annual income in the household is: 4. The applicant understands that Rural Development approval of 5. Loan funds will be used for the following purpose(s): <b>Only app</b> Purchase/Refinance Amount: Financed Loan Closing Costs:                                                  | Ioan a RD Single Family Guaranteed Loan Direct Loan         ne       Streamline         Streamline       Streamline Assist         or of dependents under the age of 18 or full-time students:          |
| 1. Is this a refinance loan? Yes No If yes, is the refinanced If yes, Non-Streamli 2a. Number of persons in the household: 2b. Number 3a. Current annual income in the household is: 4. The applicant understands that Rural Development approval of 5. Loan funds will be used for the following purpose(s): <i>Only app</i> Purchase/Refinance Amount: Financed Loan Closing Costs: Repairs/ Other                                   | Ioan a RD Single Family Guaranteed Loan Direct Loan         ne       Streamline         Streamline       Streamline Assist         or of dependents under the age of 18 or full-time students:          |
| 1. Is this a refinance loan? Yes No If yes, is the refinanced If yes, Non-Streamli 2a. Number of persons in the household:2b. Number 3a. Current annual income in the household is:4. The applicant understands that Rural Development approval of 5. Loan funds will be used for the following purpose(s): <i>Only appli</i> Purchase/Refinance Amount: Financed Loan Closing Costs: Repairs/ Other: Guarantee Fee:                   | Ioan a RD Single Family Guaranteed Loan Direct Loan         ne       Streamline         Streamline       Streamline Assist         or of dependents under the age of 18 or full-time students:          |
| 1. Is this a refinance loan? Yes No If yes, is the refinanced If yes, Non-Streamli 2a. Number of persons in the household:2b. Number 3a. Current annual income in the household is: 4. The applicant understands that Rural Development approval of 5. Loan funds will be used for the following purpose(s): <i>Only appli</i> Purchase/Refinance Amount: Financed Loan Closing Costs: Repairs/ Other: Guarantee Fee: Total Respondent | Ioan a RD Single Family Guaranteed Loan Direct Loan         ne       Streamline         Streamline       Streamline Assist         or of dependents under the age of 18 or full-time students:          |

UNITED STATES DEPARTMENT OF AGRICULTURE

Form Approved

Form RD 3555-2

#### Applicant & Property Information

- Form allows for up to 5 applicants
- GSA/SAM Website https://www.sam.gov

| Form RD 3555-21 UNITE<br>Rev.08-22)                                                                                                    | D STATES DEPARTMENT OF AGRICULTURE<br>RURAL DEVELOPMENT<br>RURAL HOUSING SERVICE                                                                                                    | Form Approved<br>OMB No.0575-0179<br>Exp. Date: 12/31/2024 |
|----------------------------------------------------------------------------------------------------|----------------------------------------------------------------------------------------------------|------------------------------------------------------------|
| REQUEST FOR                                                                                                    | R SINGLE FAMILY HOUSING LOAN GUARANTEE                                                                                                    |                                                            |
| Approved Lender:                                                                                                    | Approved Lender Tax ID No.:                                                                                                    |                                                            |
| Contact for this File:                                                                                                    | Contact E-Mail:                                                                                                    |                                                            |
| Contact Phone Number:                                                                                                    |                                                                                                    |                                                            |
| Third Party Originator (TPO):                                                                                                    | TPO Tax ID No:                                                                                                    |                                                            |
| Please issue a Conditional Commitm                                                                                                    | ent for Single Family Housing Loan Guarantee in th                                                                                                    | e following case:                                          |
| Primary Information                                                                                                    |                                                                                                    |                                                            |
| Name:                                                                                                    | The applicant has does not have a current Rural Development employee.                                                                                                    | relationship with any                                      |
| Co-Applicant Information (Please complete as app                                                                                                 | ropriate) Co-Applicant Information (Please com                                                                                                    | plete as appropriate)                                      |
| Name:                                                                                                    | Name:                                                                                                    |                                                            |
| The applicant has does not have a relationship<br>current Rural Development employee.<br><b>Co-Applicant Information</b> (Please complete as app | with any         The applicant         has         does not have a<br>current Rural Development employee.           oropriate)         Co-Applicant Information (Please complexity) | relationship with any                                      |
| Name:                                                                                                    | Name:                                                                                                    |                                                            |
| The applicant has does not have a relationship                                                                                                   | with any The applicant has does not have a current Rural Development employee.                                                                                                    | a relationship with any                                    |
| GSA/SAM Exclusion: (Check "Yes" if any party is e                                                                                                | excluded, otherwise check "No") Only applicable to no                                                                                                    | n-GUS submissions.                                         |
| Yes No Date GSA/SAM Checked:                                                                                                    |                                                                                                    |                                                            |
| <ol> <li>Is this a refinance loan? Yes No I If yes, is the<br/>If yes, N</li> <li>Number of persons in the household:</li> </ol>                 | refinanced loan a RD Single Family Guaranteed Loan on-Streamline Streamline Streamline Assist2b. Number of dependents under the age of 18 or full-                                  | Direct Loan                                                |
| 3a. Current annual income in the household is:                                                                                                   | 3b. Current adjusted income for the ho                                                                                                    | usehold is:                                                |
| 4. The applicant understands that Rural Developmer                                                                                               | nt approval of guarantee is required and is subject to the                                                                                                    | e availability of funds.                                   |
| 5. Loan funds will be used for the following purpose(                                                                                            | s): Only applicable to non-GUS submissions.                                                                                                    |                                                            |
| Purchase/Refinance Amount:                                                                                                    |                                                                                                    |                                                            |
| Financed Loan Closing Costs:                                                                                                    |                                                                                                    |                                                            |
| Repairs/ Other:                                                                                                    |                                                                                                    |                                                            |
| Guarantee Fee:                                                                                                    |                                                                                                    |                                                            |
|                                                                                                    |                                                                                                    |                                                            |

According to the Paperwork Reduction Act of 1995, an agency may not conduct or sponsor, and a person is not required to respond to, a collection of information unless it displays a valid OMB control number. The valid OMB control number for this information collection is 6375-647173. The time required to complete this information collection is a stimated to average 25 minutes per response, including the time for reviewing instructions, searching existing date sources, gathering and maintaining the data needed, and completing and reviewing the collection of information.

Page 1 of 4

#### Loan Request

- Only include those items being financed and included in the loan amount.
- "Total Request" must match the GUS.
- Double check the loan amount.
- Does the applicant have all of the funds they need to close?

| (,                                                                                                    | RURAL DEVELOPMENT<br>RURAL DEVELOPMENT<br>RURAL HOUSING SERVICE                                                                                                    | Form Approved<br>OMB No.0575-0 <sup>.</sup><br>Exp. Date: 12/31 |
|----------------------------------------------------------------------------------------------------|----------------------------------------------------------------------------------------------------|-----------------------------------------------------------------|
| REG                                                                                                    | QUEST FOR SINGLE FAMILY HOUSING LOAN GUARANTEE                                                                                                    |                                                                 |
| Approved Lender:                                                                                                    | Approved Lender Tax ID No.:                                                                                                    |                                                                 |
| Contact for this File:                                                                                                    | Contact E-Mail:                                                                                                    |                                                                 |
| Contact Phone Number:                                                                                                    |                                                                                                    |                                                                 |
| Third Party Originator (TPO):                                                                                                    | TPO Tax ID No:                                                                                                    |                                                                 |
| Please issue a Conditional                                                                                                    | Commitment for Single Family Housing Loan Guarantee in the following c                                                                                                    | ase:                                                            |
| Primary Information                                                                                                    |                                                                                                    |                                                                 |
| Name:                                                                                                    | The applicant has does not have a relationship w<br>current Rural Development employee.                                                                                                    | vith any                                                        |
| Co-Applicant Information (Please comp                                                                                                    | lete as appropriate) Co-Applicant Information (Please complete as appro-                                                                                                    | opriate)                                                        |
| Name:                                                                                                    | Name:                                                                                                    |                                                                 |
| The applicant has does not have a r                                                                                                    | relationship with any The applicant has does not have a relationship v current Rural Development employee.                                                                                                    | vith any                                                        |
| Co-Applicant Information (Please comp                                                                                                    | lete as appropriate) Co-Applicant Information (Please complete as appro-                                                                                                    | opriate)                                                        |
| Name:                                                                                                    | Name:                                                                                                    |                                                                 |
|                                                                                                    |                                                                                                    |                                                                 |
| The applicant has does not have a current Rural Development employee.                                                                                                    | relationship with any The applicant has does not have a relationship current Rural Development employee.                                                                                                    | with any<br>issions.                                            |
| The applicant has does not have a current Rural Development employee.         GSA/SAM Exclusion: (Check "Yes" if ar Yes         No       Date GSA/SAM         1. Is this a refinance loan? Yes       No                                                                                                    | relationship with any       The applicant has does not have a relationship our current Rural Development employee.         ny party is excluded, otherwise check "No")       Only applicable to non-GUS submit of Checked:         n/       Checked:                                                                                                    | with any                                                        |
| The applicant has does not have a current Rural Development employee.  GSA/SAM Exclusion: (Check "Yes" if ar Yes No Date GSA/SAM  1. Is this a refinance loan? Yes No 1  2a. Number of persons in the household:  3a. Current annual income in the household:                                                                                                    | relationship with any       The applicant has does not have a relationship ourrent Rural Development employee.         ny party is excluded, otherwise check "No")       Only applicable to non-GUS submit of the checked:         // Checked:                                                                                                    | with any issions.                                               |
| The applicant has does not have a current Rural Development employee.  GSA/SAM Exclusion: (Check "Yes" if ar Yes No Date GSA/SAM  1. Is this a refinance loan? Yes No 1  2a. Number of persons in the household: 3a. Current annual income in the household: 5. Loan funds will be used for the following                                                                                                    | relationship with any       The applicant has does not have a relationship ourrent Rural Development employee.         ny party is excluded, otherwise check "No")       Only applicable to non-GUS submit of the checked:         // Checked:                                                                                                    | with any issions.                                               |
| The applicant has does not have a current Rural Development employee.  GSA/SAM Exclusion: (Check "Yes" if ar Yes No Date GSA/SAM  1. Is this a refinance loan? Yes No 1  2a. Number of persons in the household: 3a. Current annual income in the household: 5. Loan funds will be used for the followin Purchase/Refinance Amount:                                                                                                    | relationship with any The applicant has does not have a relationship our current Rural Development employee.  The applicant Rural Development employee.  The application of the relation of the relation of th | f funds.                                                        |
| The applicant has does not have a current Rural Development employee.  GSA/SAM Exclusion: (Check "Yes" if ar Yes No Date GSA/SAM  1. Is this a refinance loan? Yes No 1  2a. Number of persons in the household:  3a. Current annual income in the household:  4. The applicant understands that Rural E  5. Loan funds will be used for the followin  Purchase/Refinance Amount: Financed Loan Closing Costs:                                | relationship with any       The applicant has does not have a relationship ourrent Rural Development employee.         ny party is excluded, otherwise check "No")       Only applicable to non-GUS submit of the checked:         non-streamline       Streamline Garanteed Loan Direct Loan If yes, Non-Streamline Streamline Streamline Assist        2b. Number of dependents under the age of 18 or full-time students:        2b. Number of dependents under the age of 18 or full-time students:        2b. Number of dependents under the age of 18 or full-time students:        2b. Number of dependents under the age of 18 or full-time students:        2b. Number of dependents under the age of 18 or full-time students:        2b. Number of dependents under the age of 18 or full-time students:        2b. Ourrent adjusted income for the household is:        3b. Current adjusted income for the household is:        3b. Current adjusted income for the household is:        3b. Current adjusted income for the household is:        3b. Current adjusted income for the household is:        3b. Current adjusted income for the household is:        3b. Current adjusted income for the household is:        3b. Current adjusted income for the household is:        3b. Current adjusted income for the household is:        3b. Current adjusted income for the                                                                                                    | f funds.                                                        |
| The applicant has does not have a current Rural Development employee.  GSA/SAM Exclusion: (Check "Yes" if ar Yes No Date GSA/SAM  1. Is this a refinance loan? Yes No 1  2a. Number of persons in the household:  3a. Current annual income in the household:  4. The applicant understands that Rural E  5. Loan funds will be used for the followin  Purchase/Refinance Amount: Financed Loan Closing Costs: Repairs/ Other:                | relationship with any       The applicant has does not have a relationship ourrent Rural Development employee.         ny party is excluded, otherwise check "No")       Only applicable to non-GUS submit of the checked:         // Checked:                                                                                                    | f funds.                                                        |
| The applicant has does not have a current Rural Development employee.  GSA/SAM Exclusion: (Check "Yes" if ar Yes No Date GSA/SAM  1. Is this a refinance loan? Yes No 1  2a. Number of persons in the household:  3a. Current annual income in the household:  4. The applicant understands that Rural E  5. Loan funds will be used for the followin  Purchase/Refinance Amount: Financed Loan Closing Costs: Repairs/ Other: Guarantee Fee: | relationship with any       The applicant has does not have a relationship ourrent Rural Development employee.         ny party is excluded, otherwise check "No")       Only applicable to non-GUS submit of the checked:         // Checked:                                                                                                    | f funds.                                                        |

#### Certifications

- Must be signed by both lender and applicant(s).
- Electronic signatures are acceptable.
- Make sure to upload the signed copy.

| Approved Lander Cartif                                                                                                    | action                                                                                                    |                                                                                                    |                                                                                                    |                                                                                                    |
|----------------------------------------------------------------------------------------------------|----------------------------------------------------------------------------------------------------|----------------------------------------------------------------------------------------------------|----------------------------------------------------------------------------------------------------|----------------------------------------------------------------------------------------------------|
| Approved Lender Certifi                                                                                                    | cauon                                                                                                    |                                                                                                    |                                                                                                    |                                                                                                    |
| In order to induce the Agency to issue                                                                                                    | the requested guarantee, we                                                                                                    | certify that we have original<br>ith all information required b                                                                                                    | ted the loan in compli                                                                                                    | ance with all<br>(e) and further                                                                                                    |
| clarified in Chapter 15 of HB-1-3555 (                                                                                                    | of 7 CFR 3555.                                                                                                    | ar ar mornator required t                                                                                                    | sy r or reg 0000.107                                                                                                    | (e) and idneter                                                                                                    |
| NOT TAK                                                                                                    |                                                                                                    |                                                                                                    |                                                                                                    |                                                                                                    |
| Lender's Authorized Representative                                                                                                    | ignature / Title                                                                                                    | Date                                                                                                    |                                                                                                    | _                                                                                                    |
|                                                                                                    |                                                                                                    |                                                                                                    |                                                                                                    |                                                                                                    |
| Name of Authorized Representative                                                                                                    |                                                                                                    | Title/Company                                                                                                    |                                                                                                    |                                                                                                    |
|                                                                                                    |                                                                                                    |                                                                                                    |                                                                                                    |                                                                                                    |
| Applicant(s) Acknowl                                                                                                    | adaments and Ca                                                                                                    | tifications                                                                                                    |                                                                                                    |                                                                                                    |
| ACKIOWI                                                                                                    | eugments and Ce                                                                                                    | uncauons                                                                                                    |                                                                                                    |                                                                                                    |
| CERTIFICATION: As the applicant, I                                                                                                    | certify to the best of my knowl                                                                                                    | edge and belief; (1 ) I am no                                                                                                    | t presently debarred,                                                                                                    | suspended,                                                                                                    |
| leclared ineligible, or voluntarily exclu-                                                                                                    | ided from covered transaction                                                                                                    | s by any Federal departmen                                                                                                    | t or agency; (2) I hav                                                                                                    | e not within a three                                                                                                    |
| offense in connection with obtaining.                                                                                                    | attempting to obtain, or perform                                                                                                    | ning a public (Federal, state                                                                                                    | , or local) transaction                                                                                                    | or contract under                                                                                                    |
| a public transaction; or commission o                                                                                                    | embezzlement, theft, forgery,                                                                                                    | bribery, falsification, or des                                                                                                    | truction of records, m                                                                                                    | aking false                                                                                                    |
| statement, or receiving stolen propert<br>States which was obtained in any Fer                                                                                                    | y; (3) I do not have an outstan<br>leral court other than the Unite                                                                                                    | ang judgment lien on any pi<br>d States Tax Court: and (4)                                                                                                    | roperty for a debt in fa                                                                                                    | avor of the United                                                                                                    |
| laht to the Eederal Government (ave                                                                                                    | renar ocan oner man de Onite                                                                                                    | o oranes ray oourt, dilu (4)                                                                                                    | r ann nuc uennquent c                                                                                                    | and any outstantionly                                                                                                    |
| debt to the receral obvernment (exc                                                                                                    | uding any Federal Tax debt).                                                                                                    |                                                                                                    |                                                                                                    |                                                                                                    |
| debrito the rederal Oovenment (exc                                                                                                    | uding any Federal Tax debt).                                                                                                    |                                                                                                    |                                                                                                    |                                                                                                    |
| (we) acknowledge this loan will b                                                                                                    | uding any Federal Tax debt).                                                                                                    | nnual fee by the Lender. T                                                                                                    | he Lender may pass                                                                                                    | s this fee on to me                                                                                                    |
| (we) acknowledge this loan will b<br>us). I (we) understand that the ann                                                                                                    | uding any Federal Tax debt).<br>e subject to payment of an a<br>ual fee for the first year is c                                                                                                    | nnual fee by the Lender. T<br>Iculated when the loan is                                                                                                    | he Lender may pass<br>closed based upon                                                                                                    | this fee on to me<br>the loan amount.                                                                                                    |
| (we) acknowledge this loan will b<br>(us). I (we) understand that the an<br>Thereafter, the annual fee is calcul<br>Billion for the annual fee will begin                                                                                                    | uding any Federal Tax debt).<br>e subject to payment of an ar<br>ual fee for the first year is co<br>ated every 12 months based<br>12 months from the closing                                                                                                    | nnual fee by the Lender. T<br>Iculated when the Ioan is<br>upon the average schedu<br>of the Ioan.                                                                                                    | he Lender may pass<br>closed based upon<br>led amortized unpai                                                                                                    | s this fee on to me<br>the loan amount.<br>d principal balance.                                                                                                    |
| (we) acknowledge this loan will b<br>(us). I (we) understand that the anr<br>Thereafter, the annual fee is calcul<br>Billing for the annual fee will begin                                                                                                    | uding any Federal Tax debt).<br>e subject to payment of an ai<br>ual fee for the first year is co<br>ated every 12 months based<br>12 months from the closing                                                                                                    | nnual fee by the Lender. T<br>Iculated when the Ioan is<br>upon the average schedu<br>of the Ioan.                                                                                                    | he Lender may pase<br>closed based upon<br>led amortized unpai                                                                                                    | this fee on to me<br>the loan amount.<br>d principal balance.                                                                                                    |
| (we) acknowledge this loan will b<br>(us). I (we) understand that the ann<br>Thereafter, the annual fee is calcul<br>Billing for the annual fee will begin                                                                                                    | uding any Federal Tax debt).<br>e subject to payment of an ar-<br>ual fee for the first year is cr<br>ated every 12 months based<br>12 months from the closing<br>bouring I (we) need on my (or<br>housing I (we) need on my (or<br>housing I (we) need on my (or<br>hou                                                                                           | nnual fee by the Lender. T<br>liculated when the loan is<br>upon the average schedu<br>of the loan.                                                                                                    | he Lender may pass<br>closed based upon<br>led amortized unpai                                                                                                    | this fee on to me<br>the loan amount.<br>d principal balance.                                                                                                    |
| (we) acknowledge this loan will b<br>(us). I (we) understand that the ann<br>Thereafter, the annual fee is calcul<br>Billing for the annual fee will begin<br>I AM (WE ARE) unable to provide the<br>necessary for this purpose from othe                                                                                                    | uding any Federal Tax debt).<br>e subject to payment of an ar<br>ual fee for the first year is c:<br>ated every 12 months based<br>12 months from the closing<br>housing I (we) need on my (o<br>sources upon terms and conc                                                                                                    | nnual fee by the Lender. T<br>liculated when the loan is<br>upon the average schedu<br>of the loan.<br>ur) own account, and I am (i<br>itions which I (we) can reas                                                                                                    | he Lender may pass<br>closed based upon<br>led amortized unpai<br>we are) unable to sec<br>onably fulfill. I (we) ce                                                                                                    | this fee on to me<br>the loan amount.<br>d principal balance.<br>ure the credit<br>rtify that the                                                                                                    |
| (we) acknowledge this loan will b<br>(us). I (we) understand that the ann<br>Thereafter, the annual fee is calcul<br>Billing for the annual fee will begin<br>I AM (WE ARE) unable to provide the<br>necessary for this purpose from othe<br>statements made by me (us) in this a                                                                                                    | uding any Federal Tax debt).<br>e subject to payment of an ar<br>ual fee for the first year is ca<br>ated every 12 months based<br>12 months from the closing<br>housing I (we) need on my (on<br>sources upon terms and conc<br>oplication are true, complete a                                                                                                    | nual fee by the Lender. Ti<br>liculated when the loan is<br>upon the average schedu<br>of the loan.<br>ur) own account, and I am (i<br>tions which I (we) can reas<br>d correct to the best of my                                                                                                    | he Lender may pass<br>closed based upon<br>led amortized unpai<br>we are) unable to sec<br>onably fulfill. I (we) ca<br>(our) knowledge and                                                                                                    | this fee on to me<br>the loan amount.<br>d principal balance.<br>ure the credit<br>rtify that the<br>belief and are made                                                                                                    |
| I (we) acknowledge this loan will b<br>lus). I (we) understand that the ann<br>Thereafter, the annual fee is calcul<br>Billing for the annual fee will begin<br>I AM (WE ARE) unable to provide the<br>accessary for this purpose from othe<br>statements made by me (us) in this a<br>n good faith to obtain a loan.                                                                                                    | uding any Federal Tax debt).<br>e subject to payment of an an<br>ual fee for the first year is ca<br>ated every 12 months based<br>12 months from the closing<br>housing I (we) need on my (o<br>sources upon terms and coto<br>oplication are true, complete a                                                                                                    | nnual fee by the Lender. Ti<br>liculated when the loan is<br>upon the average schedu<br>of the loan.<br>ur) own account, and I am (i<br>titions which I (we) can reas<br>nd correct to the best of my                                                                                                    | he Lender may pass<br>closed based upon<br>led amortized unpai<br>we are) unable to sec<br>onably fulfill. I (we) ca<br>(our) knowledge and                                                                                                    | this fee on to me<br>the loan amount.<br>d principal balance.<br>ure the credit<br>rtify that the<br>belief and are made                                                                                                    |
| (we) acknowledge this loan will b<br>us). I (we) understand that the ann<br>Thereafter, the annual fee is calcul<br>Billing for the annual fee will begin<br>AM (WE ARE) unable to provide the<br>necessary for this purpose from othe<br>statements made by me (us) in this a<br>n good faith to obtain a loan.                                                                                                    | uding any Federal Tax debt).<br>e subject to payment of an ar<br>ual fee for the first year is ca<br>ated every 12 months based<br>12 months from the closing<br>housing I (we) need on my (o<br>sources upon terms and conc<br>oplication are true, complete a                                                                                                    | nnual fee by the Lender. Ti<br>liculated when the Ioan is<br>upon the average schedu<br>of the Ioan.<br>ur) own account, and I am (<br>itions which I (we) can reas<br>nd correct to the best of my                                                                                                    | he Lender may pass<br>closed based upon<br>led amortized unpai<br>we are) unable to sec<br>onably fulfill. I (we) co<br>(our) knowledge and                                                                                                    | this fee on to me<br>the loan amount.<br>d principal balance.<br>ure the credit<br>rtify that the<br>belief and are made                                                                                                    |
| (we) acknowledge this loan will b<br>us). I (we) understand that the ann<br>Thereafter, the annual fee is calcul<br>Billing for the annual fee will begin<br>AM (WE ARE) unable to provide the<br>necessary for this purpose from othe<br>statements made by me (us) in this a<br>n good faith to obtain a loan.                                                                                                    | uding any Federal Tax debt).<br>e subject to payment of an ar-<br>ual fee for the first year is ca-<br>ated every 12 months based<br>12 months from the closing<br>housing I (we) need on my (or<br>sources upon terms and conc<br>pplication are true, complete ar-<br>ited States Code provides: W                                                                                                    | nnual fee by the Lender. The<br>localated when the loan is<br>upon the average schedu<br>of the loan.<br>ur) own account, and I am (<br>itions which I (we) can reas<br>nd correct to the best of my<br>hoever, in any matter within                                                                                                    | he Lender may pass<br>closed based upon<br>led amortized unpai<br>we are) unable to sec<br>onably fulfill. I (we) co<br>(our) knowledge and<br>the jurisdiction of an                                                                                                    | this fee on to me<br>the loan amount.<br>d principal balance.<br>ure the credit<br>rify that the<br>belief and are made                                                                                                    |
| (we) acknowledge this loan will b<br>us). I (we) understand that the ann<br>Thereafter, the annual fee is calcul<br>Billing for the annual fee will begin<br>AM (WE ARE) unable to provide the<br>necessary for this purpose from other<br>statements made by me (us) in this a<br>n good faith to obtain a loan.<br>Warning: Section 1001 of Title 18, Ur<br>Agency of the United States knowing<br>makes any false, fictitious or frauchie                                                                                                    | uding any Federal Tax debt).<br>e subject to payment of an ar<br>ual fee for the first year is ca<br>ated every 12 months based<br>12 months from the closing<br>housing I (we) need on my (or<br>sources upon terms and conc<br>pplication are true, complete a<br>ited States Code provides: Wa<br>y and wilfully falsifies, concease<br>resentation representation                                                                                                    | nnual fee by the Lender. Ti<br>liculated when the Ioan is<br>upon the average schedu<br>of the Ioan.<br>ur) own account, and I am (<br>itions which I (we) can reas<br>nd correct to the best of my<br>hoever, in any matter within<br>is or covers up by any trick,<br>rs, or makes or uses any fa                                                                                                    | he Lender may pass<br>closed based upon<br>led amortized unpai<br>we are) unable to sec<br>onably fulfill. I (we) co<br>(our) knowledge and<br>the jurisdiction of an<br>scheme, or device a<br>scheme, or device a                                                                                                    | this fee on to me<br>the loan amount.<br>d principal balance.<br>arre the credit<br>erify that the<br>belief and are made<br>y Department or<br>material fact, or<br>material fact, or<br>material fact, or                                                                                                    |
| (we) acknowledge this loan will b<br>us). I (we) understand that the ann<br>Thereafter, the annual fee is calcul<br>Billing for the annual fee will begin<br>AM (WE ARE) unable to provide the<br>necessary for this purpose from other<br>statements made by me (us) in this a<br>n good faith to obtain a loan.<br>Warning: Section 1001 of Title 18, Ur<br>Agency of the United States knowing<br>makes any false, fictitious or fraudule<br>to contain any false, fictitious or fraudule                                                                                                    | uding any Federal Tax debt).<br>e subject to payment of an ar<br>ual fee for the first year is ca<br>ated every 12 months based<br>12 months from the closing<br>housing I (we) need on my (of<br>sources upon terms and conc<br>oplication are true, complete ar<br>ited States Code provides: "W<br>y and wilfully falsifies, concea-<br>tistatements or representation<br>ulent statement or entry, shall                                                                                                    | nnual fee by the Lender. Ti<br>liculated when the Ioan is<br>upon the average schedu<br>of the Ioan.<br>ur) own account, and I am (<br>itions which I (we) can reas<br>nd correct to the best of my<br>hoever, in any matter within<br>is or covers up by any trick,<br>rs, or makes or uses any fal<br>be fined under this title or in                                                                                                    | he Lender may pass<br>closed based upon<br>led amortized unpai<br>we are) unable to sec<br>onably fulfill. I (we) ca<br>(our) knowledge and<br>the jurisdiction of an<br>scheme, or device a<br>lse writing or docume<br>purisoned not more th                                                                            | this fee on to me<br>the loan amount.<br>d principal balance.<br>ure the credit<br>erify that the<br>belief and are made<br>y Department or<br>material fact, or<br>nt knowing the same<br>ian five years, or                                                                                                    |
| (we) acknowledge this loan will b<br>us). I (we) understand that the ann<br>Thereafter, the annual fee is calcul<br>Billing for the annual fee will begin<br>AM (WE ARE) unable to provide the<br>necessary for this purpose from other<br>statements made by me (us) in this a<br>n good faith to obtain a loan.<br>Warning: Section 1001 of Title 18, Ur<br>Agency of the United States knowing<br>makes any false, fictitious or fraudule<br>to contain any false, fictitious or fraudule<br>to contain any false, fictitious or fraudule<br>to contain any false, fictitious or fraudule<br>to contain any false, fictitious or fraudule<br>to contain any false, fictitious or fraudule<br>to contain any false, fictitious or fraudule                                                                                                    | uding any Federal Tax debt).<br>e subject to payment of an a<br>ual fee for the first year is ca<br>ated every 12 months based<br>12 months from the closing<br>housing I (we) need on my (o<br>sources upon terms and conc<br>oplication are true, complete a<br>ited States Code provides: 'W<br>y and wilfully falsifies, concea<br>nt statements or representatio<br>ulent statement or entry, shall                                                                                                    | nnual fee by the Lender. Ti<br>liculated when the loan is<br>upon the average schedu<br>of the loan.<br>ur) own account, and I am (<br>itions which I (we) can reas<br>nd correct to the best of my<br>hoever, in any matter within<br>is or covers up by any trick,<br>ns, or makes or uses any fal<br>be fined under this title or in                                                                                                    | he Lender may pass<br>closed based upon<br>led amortized unpai<br>we are) unable to sec<br>onably fulfill. I (we) or<br>(our) knowledge and<br>the jurisdiction of an<br>scheme, or device a<br>lse writing or docume<br>nprisoned not more th                                                                            | this fee on to me<br>the loan amount.<br>d principal balance.<br>une the credit<br>ertify that the<br>belief and are made<br>belief and are made<br>y Department or<br>material fact, or<br>nt knowing the same<br>an five years, or                                                                                                    |
| (we) acknowledge this loan will b<br>us). I (we) understand that the ann<br>Thereafter, the annual fee is calcul<br>Billing for the annual fee will begin<br>AM (WE ARE) unable to provide the<br>necessary for this purpose from other<br>statements made by me (us) in this a<br>n good faith to obtain a loan.<br>Warning: Section 1001 of Title 18, Ur<br>Agency of the United States knowing<br>makes any false, fictitious or fraudule<br>to contain any false, fictitious or fraudule<br>both.<br>Each of the undersigned hereby ackr.                                                                                                    | uding any Federal Tax debt).<br>e subject to payment of an ar-<br>ual fee for the first year is cr<br>ated every 12 months based<br>12 months from the closing<br>housing I (we) need on my (o<br>sources upon terms and conc<br>oplication are true, complete ar-<br>ited States Code provides: W<br>y and willfully falsifies, concea-<br>nt statements or representation<br>ulent statement or entry, shall<br>owledges having read all page                                                                                                    | nnual fee by the Lender. T<br>ilculated when the loan is<br>upon the average schedu<br>of the loan.<br>ur) own account, and I am (i<br>itions which I (we) can reas<br>nd correct to the best of my<br>hoever, in any matter within<br>is or covers up by any trick,<br>ns, or makes or uses any fal<br>be fined under this title or in<br>es of this document as it rela                                                                                                    | he Lender may pass<br>closed based upon<br>led amortized unpai<br>we are) unable to sec<br>onably fulfill. I (we) or<br>(our) knowledge and<br>the jurisdiction of an<br>scheme, or device a<br>lse writing or docume<br>nprisoned not more th<br>ates to information reg                                                 | this fee on to me<br>the loan amount.<br>d principal balance.<br>ure the credit<br>erlify that the<br>belief and are made<br>y Department or<br>material fact, or<br>nt knowing the same<br>an five years, or<br>parding the                                                                                                    |
| (we) acknowledge this loan will b<br>us). I (we) understand that the ann<br>Thereafter, the annual fee is calcul<br>Billing for the annual fee will begin<br>AM (WE ARE) unable to provide the<br>necessary for this purpose from other<br>statements made by me (us) in this a<br>n good faith to obtain a loan.<br>Warning: Section 1001 of Title 18, Ur<br>Agency of the United States knowing<br>makes any false, fictitious or fraudule<br>to contain any false, fictitious or fraudule<br>to contain and the undersigned hereby ackr                                                                                                    | uding any Federal Tax debt).<br>e subject to payment of an an<br>ual fee for the first year is ca<br>tated every 12 months based<br>12 months from the closing<br>housing I (we) need on my (o<br>sources upon terms and conc<br>oplication are true, complete an<br>ited States Code provides: W<br>y and willfully falsifies, concean<br>that statements or representation<br>ulent statement or entry, shall<br>owledges having read all page<br>ITO APPLICANT ON USE OF                                                                                                    | nnual fee by the Lender. T<br>liculated when the Ioan is<br>upon the average schedu<br>of the Ioan.<br>ur) own account, and I am (i<br>litons which I (we) can reas<br>nd correct to the best of my<br>hoever, in any matter within<br>is or covers up by any trick,<br>ns, or makes or uses any fal<br>be fined under this title or in<br>es of this document as it rela<br>FINANCIAL INFORMATIO                                                                                                    | he Lender may pass<br>closed based upon<br>led amortized unpai<br>we are) unable to sec<br>onably fulfill. I (we) or<br>(our) knowledge and<br>the jurisdiction of an<br>scheme, or device a<br>lse writing or docume<br>nprisoned not more th<br>ates to information reg<br>N FROM FINANCIAL                             | this fee on to me<br>the loan amount.<br>d principal balance.<br>ure the credit<br>erlify that the<br>belief and are made<br>y Department or<br>material fact, or<br>nt knowing the same<br>an five years, or<br>parding the<br>INSTITUTION.                                                                                                    |
| (we) acknowledge this loan will b<br>us). I (we) understand that the ann<br>Thereafter, the annual fee is calcul<br>Billing for the annual fee will begin<br>AM (WE ARE) unable to provide the<br>necessary for this purpose from other<br>statements made by me (us) in this a<br>n good faith to obtain a loan.<br>Warning: Section 1001 of Title 18, Ur<br>Agency of the United States knowing<br>makes any false, fictitious or fraudule<br>to contain any false, fictitious or fraudule<br>to contain any false, fictitious or fictitious or fraudule<br>to contain any false, fictitious or fictitious or fictitic<br>to contain any false, fictitic or fictitic or fictitic<br>to contain any false, fictitic or fictitic or                       | uding any Federal Tax debt).<br>e subject to payment of an an<br>ual fee for the first year is co<br>ated every 12 months based<br>12 months from the closing<br>housing I (we) need on my (or<br>sources upon terms and conc<br>oplication are true, complete an<br>ited States Code provides: W<br>y and willfully falsifies, concean<br>that statements or representation<br>ulent statements or representation<br>ulent statement or entry, shall<br>owledges having read all page<br>I TO APPLICANT ON USE OF                                                                                                    | nnual fee by the Lender. T<br>loulated when the loan is<br>upon the average schedu<br>of the loan.<br>ur) own account, and I am (t<br>itions which I (we) can reas<br>nd correct to the best of my<br>hoever, in any matter within<br>is or covers up by any trick,<br>rs, or makes or uses any fa<br>be fined under this title or in<br>es of this document as it rela<br>FINANCIAL INFORMATIO                                                                                                    | he Lender may pass<br>closed based upon<br>led amortized unpai<br>we are) unable to sec<br>onably fulfill. I (we) or<br>(our) knowledge and<br>the jurisdiction of any<br>scheme, or device a<br>lse writing or docume<br>nprisoned not more th<br>ates to information reg<br>IN FROM FINANCIAL                           | this fee on to me<br>the loan amount.<br>d principal balance.<br>ure the credit<br>erlify that the<br>belief and are made<br>y Department or<br>material fact, or<br>nt knowing the same<br>ian five years, or<br>parding the<br>INSTITUTION.                                                                                                    |
| (we) acknowledge this loan will b<br>us). I (we) understand that the ann<br>Thereafter, the annual fee is calcul<br>Billing for the annual fee is calcul<br>Billing for the annual fee will begin<br>AM (WE ARE) unable to provide the<br>necessary for this purpose from other<br>statements made by me (us) in this a<br>n good faith to obtain a loan.<br>Warning: Section 1001 of Title 18, Ur<br>Agency of the United States knowing<br>makes any false, ficitious or fraudule<br>to contain any false, ficitious or fraudule<br>to contain any false, ficitious or ficitious or fraudule<br>to contain any false, ficitious or ficitious or ficitious or fraudule<br>to contain any false, ficitious or ficitious or ficitious or ficitious or ficitious or ficitious or ficitious or ficitio | uding any Federal Tax debt).<br>e subject to payment of an an<br>ual fee for the first year is c<br>ated every 12 months based<br>12 months from the closing<br>housing I (we) need on my (o<br>sources upon terms and conc<br>oplication are true, complete a<br>ited States Code provides: 'W<br>y and willfully falsifies, concea<br>It statements or representation<br>ulent statement or entry, shall<br>owledges having read all page<br>I TO APPLICANT ON USE OF<br>Applicant's States<br>Applicant's States<br>Applicant's States<br>Applicant's States<br>Applicant's States<br>States States States<br>Applicant's States<br>Applicant's States<br>States States States<br>Applicant's States<br>States States States<br>Applicant's States<br>States States States<br>Applicant's States<br>States States States<br>States States States<br>States States States<br>States States<br>States States States<br>States States<br>States States States<br>States States<br>States States States<br>States States<br>States States States<br>States States<br>States States States<br>States States<br>States States States<br>States States<br>States States State | Innual fee by the Lender. T<br>ilculated when the Ioan is<br>upon the average schedu<br>of the Ioan.<br>ur) own account, and I am (t<br>itions which I (we) can reas<br>nd correct to the best of my<br>hoever, in any matter within<br>is or covers up by any trick,<br>rs, or makes or uses any fa<br>be fined under this title or in<br>es of this document as it rela<br>FINANCIAL INFORMATIO<br>gnature                                                                                                    | he Lender may pass<br>closed based upon<br>led amortized unpai<br>we are) unable to sec<br>onably fulfill. I (we) or<br>(our) knowledge and<br>the jurisdiction of am<br>scheme, or device a<br>lse writing or docume<br>inprisoned not more th<br>ates to information reg<br>IN FROM FINANCIAL<br>Date                   | a this fee on to me<br>the loan amount.<br>d principal balance.<br>ure the credit<br>erlify that the<br>belief and are made<br>belief and are made<br>up Department or<br>material fact, or<br>nt knowing the same<br>uan five years, or<br>parding the<br>INSTITUTION.                                                                                                    |
| (we) acknowledge this loan will b<br>us). I (we) understand that the ann<br>Thereafter, the annual fee is calcul<br>alling for the annual fee is calcul<br>alling for the annual fee will begin<br>AM (WE ARE) unable to provide the<br>necessary for this purpose from other<br>statements made by me (us) in this a<br>n good faith to obtain a loan.<br>Warning: Section 1001 of Title 18, Ur<br>Agency of the United States knowing<br>makes any false, ficitious or fraudule<br>to contain any false, ficitious or fraudule<br>to contain any false, ficitious or fraudule<br>to contain any false, ficitious or fraudule<br>to contain any false, ficitious or fraudule<br>to contain any false, ficitious or fraudule<br>poth."<br>Each of the undersigned hereby ackr<br>PRIVACY ACT and a NOTIFICATION<br>Print Applicant's Name                                                                                                    | uding any Federal Tax debt).<br>e subject to payment of an an<br>ual fee for the first year is c<br>ated every 12 months based<br>12 months from the closing<br>housing I (we) need on my (o<br>sources upon terms and conc<br>oplication are true, complete a<br>ited States Code provides: 'W<br>y and willfully falsifies, concea<br>nt statements or representation<br>ulent statement or entry, shall<br>owledges having read all page<br>I TO APPLICANT ON USE OF<br>Applicant's Si<br>sources                                                                                                    | nnual fee by the Lender. T<br>ilculated when the loan is<br>upon the average schedu<br>of the loan.<br>ur) own account, and I am (i<br>itions which I (we) can reas<br>nd correct to the best of my<br>hoever, in any matter within<br>is or covers up by any trick,<br>rs, or makes or uses any fal<br>be fined under this title or in<br>es of this document as it rela<br>FINANCIAL INFORMATIO<br>gnature                                                                                                    | he Lender may pass<br>closed based upon<br>led amortized unpai<br>we are) unable to sec<br>onably fulfill. I (we) or<br>(our) knowledge and<br>the jurisdiction of am<br>scheme, or device a<br>lse writing or docume<br>mprisoned not more th<br>ates to information reg<br>IN FROM FINANCIAL<br>Date                    | a this fee on to me<br>the loan amount.<br>d principal balance.<br>ure the credit<br>rtify that the<br>belief and are made<br>belief and are made<br>belief and are made<br>belief and are made<br>the belief and are made<br>belief and are made<br>belief and are made<br>belief and are made<br>belief and are made<br>the belief and are made<br>belief and are made<br>the belief and are made<br>belief and are made<br>the belief and are made<br>the belief and are made<br>the belief and are made<br>belief and are made<br>the belief and are made<br>the belie |
| (we) acknowledge this loan will b<br>us). I (we) understand that the ann<br>Thereafter, the annual fee is calcul<br>Billing for the annual fee will begin<br>AM (WE ARE) unable to provide the<br>necessary for this purpose from othe<br>statements made by me (us) in this a<br>n good faith to obtain a loan.<br>Warning: Section 1001 of Title 18, Ur<br>Agency of the United States knowing<br>makes any false, fictitious or fraudule<br>to contain any false, fictitious or fraudule<br>to contain any false, fictitious or fraudule<br>to contain any false, fictitious or fraudule<br>to contain any false, fictitious or fraudule<br>print.<br>Print Applicant's Name<br>Print Co-Applicant's Name                                                                                                    | uding any Federal Tax debt).<br>e subject to payment of an ar<br>ual fee for the first year is ca<br>ated every 12 months based<br>12 months from the closing<br>housing I (we) need on my (o<br>sources upon terms and conc<br>oplication are true, complete a<br>ited States Code provides: 'W<br>y and willfully falsifies, concea<br>int statements or representation<br>ulent statement or entry, shall<br>owledges having read all page<br>ITO APPLICANT ON USE OF<br>Applicant's Si<br>Co Applicant's Si                                                                                                    | nual fee by the Lender. T<br>loulated when the loan is<br>upon the average schedu<br>of the loan.<br>ur) own account, and I am (i<br>titons which I (we) can reas<br>nd correct to the best of my<br>hoever, in any matter within<br>is or covers up by any trick,<br>ns, or makes or uses any fal<br>be fined under this title or in<br>es of this document as it rela<br>FINANCIAL INFORMATIO<br>gnature                                                                                                    | he Lender may pass<br>closed based upon<br>led amortized unpai<br>we are) unable to sec<br>onably fulfill. I (we) ce<br>(our) knowledge and<br>the jurisdiction of am<br>scheme, or device a<br>lse writing or docume<br>nprisoned not more th<br>ates to information reg<br>N FROM FINANCIAL<br>Date<br>Date             | a this fee on to me<br>the loan amount.<br>d principal balance.<br>sure the credit<br>rtify that the<br>belief and are made<br>y Department or<br>material fact, or<br>nt knowing the same<br>an five years, or<br>arding the<br>INSTITUTION.                                                                                                    |
| (we) acknowledge this loan will b<br>us). I (we) understand that the ann<br>Thereafter, the annual fee is calcul<br>Billing for the annual fee will begin<br>AM (WE ARE) unable to provide the<br>necessary for this purpose from other<br>statements made by me (us) in this a<br>n good faith to obtain a loan.<br>Warning: Section 1001 of Title 18, Ur<br>Agency of the United States knowing<br>makes any false, fictitious or fraudule<br>to contain any false, fictitious or fraudule<br>to contain any false, fictitious or fraudule<br>to contain any false, fictitious or fraudule<br>to contain any false, fictitious or fraudule<br>print.<br>Print Applicant's Name<br>Print Co-Applicant's Name                                                                                                    | uding any Federal Tax debt).<br>e subject to payment of an a<br>ual fee for the first year is c<br>ated every 12 months based<br>12 months from the closing<br>housing I (we) need on my (o<br>sources upon terms and conc<br>oplication are true, complete a<br>ited States Code provides: 'W<br>y and willfully falsifies, concea<br>ant statements or representatio<br>ulent statement or entry, shall<br>owledges having read all page<br>ITO APPLICANT ON USE OF<br>Applicant's Si<br>Co Applicant's Si                                                                                                    | nual fee by the Lender. T<br>loulated when the loan is<br>upon the average schedu<br>of the loan.<br>ur) own account, and I am (i<br>titons which I (we) can reas<br>nd correct to the best of my<br>hoever, in any matter within<br>is or covers up by any trick,<br>ns, or makes or uses any fal<br>be fined under this title or in<br>es of this document as it rela<br>FINANCIAL INFORMATIO<br>gnature<br>s Signature                                                                                                    | he Lender may pass<br>closed based upon<br>led amortized unpai<br>we are) unable to sec<br>onably fulfill. I (we) ce<br>(our) knowledge and<br>the jurisdiction of am<br>scheme, or device a<br>lse writing or docume<br>nprisoned not more th<br>ates to information reg<br>N FROM FINANCIAL<br>Date<br>Date             | a this fee on to me<br>the loan amount.<br>d principal balance.<br>sure the credit<br>rtify that the<br>belief and are made<br>y Department or<br>material fact, or<br>nt knowing the same<br>an five years, or<br>arding the<br>INSTITUTION.                                                                                                    |
| (we) acknowledge this loan will b<br>(we) acknowledge this loan will b<br>(us). I (we) understand that the ann<br>Thereafter, the annual fee is calcul<br>Billing for the annual fee will begin<br>I AM (WE ARE) unable to provide the<br>necessary for this purpose from other<br>statements made by me (us) in this a<br>n good faith to obtain a loan.<br>Warning: Section 1001 of Title 18, Ur<br>Agency of the United States knowing<br>makes any false, fictitious or fraudue<br>to contain any false, fictitious or fraudue<br>to the undersigned hereby ackr<br>PRIVACY ACT and a NOTIFICATION<br>Print Applicant's Name<br>Print Co-Applicant's Name                                                                                                    | uding any Federal Tax debt).  e subject to payment of an an ual fee for the first year is cated every 12 months based 12 months from the closing housing I (we) need on my (or sources upon terms and concopication are true, complete a dited States Code provides: Wand willfully falsifies, conceant statements or representation ulent statement or entry, shall cover the statement or entry, shall cover the statement or entry, sha                                                                                                    | Inval fee by the Lender. The loan is upon the average schedu of the loan.<br>I out the average schedu of the loan.<br>I out the average schedu of the loan.<br>I out the loan.<br>I out the loan.<br>I out the loan.<br>I out the loan of the loan of                                                                                                    | he Lender may pass<br>closed based upon<br>led amortized unpai<br>we are) unable to sec<br>onably fulfill. I (we) cc<br>(our) knowledge and<br>the jurisdiction of am<br>scheme, or device a<br>lse writing or docume<br>nprisoned not more th<br>tes to information reg<br>N FROM FINANCIAL<br>Date<br>Date<br>Date      | a this fee on to me<br>the loan amount.<br>d principal balance.<br>sure the credit<br>rtify that the<br>belief and are made<br>y Department or<br>material fact, or<br>nt knowing the same<br>an five years, or<br>arding the<br>INSTITUTION.                                                                                                    |
| (we) acknowledge this loan will b<br>(we) acknowledge this loan will b<br>(us). I (we) understand that the ann<br>Thereafter, the annual fee is calcul<br>Billing for the annual fee will begin<br>IAM (WE ARE) unable to provide the<br>necessary for this purpose from other<br>statements made by me (us) in this a<br>n good faith to obtain a loan.<br>Warning: Section 1001 of Title 18, Ur<br>Agency of the United States knowing<br>makes any false, fictitious or fraudue<br>to contain any false, fictitious or fraudue<br>to the undersigned hereby ackr<br>PRIVACY ACT and a NOTIFICATION<br>Print Applicant's Name<br>Print Co-Applicant's Name                                                                                                    | uding any Federal Tax debt).  e subject to payment of an an ual fee for the first year is cated every 12 months based 12 months from the closing housing I (we) need on my (or sources upon terms and complication are true, complete a ited States Code provides: "Way and willfully falsifies, conceant statements or representation ulent statement or entry, shall conveloges having read all page TTO APPLICANT ON USE OF Applicant's Statement or use of the statement or use of the statement o                                                                                                    | Inval fee by the Lender. The loan is upon the average schedu of the loan.<br>I out the average schedu of the loan.<br>I out the average schedu of the loan.<br>I out the loan.<br>I out the loan.<br>I out the loan.<br>I out the loan of the loan of                                                                                                    | he Lender may pass<br>closed based upon<br>led amortized unpai<br>we are) unable to sec<br>onably fulfill. I (we) cc<br>(our) knowledge and<br>the jurisdiction of am<br>scheme, or device a<br>lse writing or docume<br>nprisoned not more th<br>tes to information reg<br>N FROM FINANCIAL<br>Date<br>Date              | a this fee on to me<br>the loan amount.<br>d principal balance.<br>sure the credit<br>rtify that the<br>belief and are made<br>y Department or<br>material fact, or<br>nt knowing the same<br>ian five years, or<br>arding the<br>INSTITUTION.                                                                                                    |
| (we) acknowledge this loan will b<br>(we) acknowledge this loan will b<br>(us). I (we) understand that the ann<br>Thereafter, the annual fee is calcul<br>Billing for the annual fee will begin<br>IAM (WE ARE) unable to provide the<br>necessary for this purpose from other<br>statements made by me (us) in this a<br>n good faith to obtain a loan.<br>Warning: Section 1001 of Title 18, Ur<br>Agency of the United States knowing<br>makes any false, fictitious or fraudule<br>to contain any false, fictitious or fraudule<br>to contain any false, fictitious or fraudule<br>to contain any false, fictitious or fraudule<br>to contain any false, fictitious or fraudule<br>to contain any false, fictitious or fraudule<br>to contain any false, fictitious or fraudule<br>print Co-Applicant's Name<br>Print Co-Applicant's Name                                                                                                    | uding any Federal Tax debt).  e subject to payment of an an ual fee for the first year is cated every 12 months based 12 months from the closing housing I (we) need on my (or sources upon terms and complication are true, complete a ited States Code provides: "W y and willfully falsifies, concear takement or representatio ulert statement or representation ulert statement or entry, shall cover the statement or entry, shall cover the statement or entry, shall c                                                                                                    | Inval fee by the Lender. The loan is upon the average schedu of the loan.<br>I culated when the loan is upon the average schedu of the loan.<br>I commend the loan is upon the average schedu of the loan.<br>I commend the loan is upon the loan (in the loan of the loan of the loan of the loan reason of the loan reason of the loan reason of the loan reason of the loan of the loan of th                                                                                                    | he Lender may pass<br>closed based upon<br>led amortized unpai<br>we are) unable to sec<br>(our) knowledge and<br>the jurisdiction of an<br>scheme, or device a<br>lse writing or docume<br>nprisoned not more th<br>ates to information reg<br>N FROM FINANCIAL<br>Date<br>Date<br>Date                                  | a this fee on to me<br>the loan amount.<br>d principal balance.<br>ure the credit<br>ertify that the<br>belief and are made<br>y Department or<br>material fact, or<br>nt knowing the same<br>an five years, or<br>sparding the<br>INSTITUTION.                                                                                                    |
| I (we) acknowledge this Ioan will b<br>(us). I (we) understand that the ann<br>Thereafter, the annual fee is calcul<br>Billing for the annual fee will begin<br>IAM (WE ARE) unable to provide the<br>necessary for this purpose from other<br>statements made by me (us) in this a<br>in good faith to obtain a loan.<br>Warning: Section 1001 of Title 18, Ur<br>Agency of the United States knowing<br>makes any false, ficitious or fraudule<br>to contain any false, ficitious or fraudule<br>to contain any false, ficitious or fraudule<br>to contain any false, ficitious or fraudule<br>to contain any false, ficitious or fraudule<br>to contain any false, ficitious or fraudule<br>print Co-Applicant's Name<br>Print Co-Applicant's Name<br>Print Co-Applicant's Name                                                                                                    | uding any Federal Tax debt).  e subject to payment of an an ual fee for the first year is cated every 12 months based 12 months from the closing housing I (we) need on my (or sources upon terms and complication are true, complete a tatements or representation ulent statement or entry, shall ovvledges having read all page TO APPLICANT ON USE OF Applicant's Statement or complete a complete a tatement or entry, shall convert the statement or entry, shall convert the statement or entry,                                                                                                    | Inval fee by the Lender. The loan is upon the average schedu of the loan.<br>If the loan.<br>If the loan | he Lender may pass<br>closed based upon<br>led amortized unpai<br>we are) unable to sec<br>onably fulfill. I (we) cc<br>(our) knowledge and<br>the jurisdiction of am<br>scheme, or device a<br>scheme, or device a<br>scheme, or device a<br>stes to information reg<br>N FROM FINANCIAL<br>Date<br>Date<br>Date<br>Date | a this fee on to me<br>the loan amount.<br>d principal balance.<br>aure the credit<br>ertify that the<br>belief and are made<br>y Department or<br>material fact, or<br>nt knowing the same<br>an five years, or<br>arding the<br>.INSTITUTION.                                                                                                    |

#### Attachment 9-B (optional form)

### GUS "Eligibility" Page

|                                                                    |                                                                                            |                                                                                 | HB-1-3555<br>Attachment 9-B<br>Page 3 of 3 |
|--------------------------------------------------------------------|--------------------------------------------------------------------------------------------|---------------------------------------------------------------------------------|--------------------------------------------|
| Applicant:                                                         | Co Ap                                                                                      | plicant:                                                                        |                                            |
| MONTHLY REPAYME?<br>CFR 3555.152(a) and HB-                        | NT INCOME CALCULATION (Consider stable<br>-1-3555 Chapter 9. Non-occupant borrowers or co- | and dependable income of parties to the note as de<br>signers are not allowed.) | scribed in 7                               |
| <ol> <li>Stable Dependable Me<br/>the space below. Iden</li> </ol> | onthly Income (Parties to note only). Calculate and tify income type by party to note.     | record how the calculation of each income source/ty                             | pe was determined in                       |
|                                                                    | Applicant                                                                                  | Co-Applicant                                                                    | Total                                      |
| Base Income                                                        |                                                                                            |                                                                                 |                                            |
|                                                                    | Calculation of Base Income:                                                                | Calculation of Base Income:                                                     |                                            |
|                                                                    |                                                                                            |                                                                                 |                                            |
| Other Income                                                       |                                                                                            |                                                                                 |                                            |
|                                                                    | Calculation of Other Income:                                                               | Calculation of Other Income:                                                    |                                            |
|                                                                    |                                                                                            |                                                                                 |                                            |
| Total Income                                                       |                                                                                            |                                                                                 |                                            |
|                                                                    | 15                                                                                         | 5. Monthly Repayment Income (Total of 14)                                       |                                            |
| Preparer's Signature:                                              |                                                                                            |                                                                                 |                                            |
| Name (Print):                                                      |                                                                                            |                                                                                 |                                            |
| Title:                                                             |                                                                                            |                                                                                 |                                            |
| Date:                                                              |                                                                                            |                                                                                 |                                            |
| (03-09-16) SPEC<br>Revised (01-09-2                                | IAL PN<br>3) PN 573                                                                        |                                                                                 |                                            |

#### Household Member Information

| * Number of People in Household 0                                                                | Is Loan Applicant or Co-Applicant age 62 or older? (P)<br>No Yes |
|--------------------------------------------------------------------------------------------------|------------------------------------------------------------------|
| Number of residents under 18 years old,<br>Disabled or Full Time Students 18 years of<br>age (P) | Are there any Disabled persons<br>living in the household? (P)   |
| 0                                                                                                | Ves                                                              |

#### ✓ Monthly Gross Income For All Household Members

Enter the current monthly gross income of all adult household members required to determine annual household income eligibility

| ise 🕕                 | Commission (1) | Overtime 🕕 |
|-----------------------|----------------|------------|
| 4000.00               | \$0.00         | \$0.00     |
| litary Entitlements 🚯 | Bonus 🗊        | Other 🚺    |
| \$0.00                | \$0.00         | \$0.00     |

| Base 🕕                  | Commission 📵 | Overtime 🕕 |
|-------------------------|--------------|------------|
| \$0.00                  | \$0.00       | \$0.00     |
|                         |              |            |
| Military Entitlements 🚯 | Bonus 🚯      | Other 🚯    |

### Building a Complete Loan Application

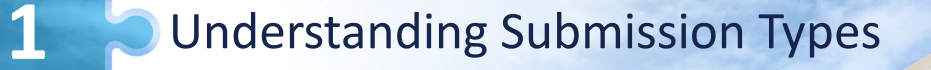

Completing Form RD 3555-21

**Assembling Documents** 

4

Uploading Documents Timely

Utilizing the Resources and Tools

### Checklist Attachment 15-A

#### Page 1

- GUS "Accept"
  - Purchase
  - Non-Streamline Refinance
  - Streamline Refinance

HB 1-3555 Attachment 15-A Page 1 of 2

**ATTACHMENT 15-A** 

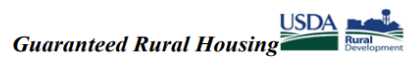

**Origination Stacking Order Checklist** 

Lender Instructions: Submit the identified documents in the order noted with the first document in the bundle being this Attachment. Submit only the identified documents. Include complete documentation for the specific file type identified to ensure an effective file flow. Documents must not exceed the maximum allowable age set forth in T CFR 3555 Handbook. Rural Development will consider all documents submitted as the certified and true copies of the original documents retained in the lender's permanent file. Electronic delivery to Rural Development is the preferred method. See electronic delivery information by state <u>https://usdalinc.sc.egov.usda.gov/RHShome.do</u>. In the subject line identify the case by: Loan Origination: Borrower Last Name, First Name

|               | General Inform                   | ation                           |
|---------------|----------------------------------|---------------------------------|
| Applicant(s): | Lender:                          | Date:                           |
|               |                                  |                                 |
|               | File Stacking Order              | Checklist                       |
| Guaranteed U  | Underwriting System (GUS) - Unde | rwriting Recommendation: ACCEPT |

Please stack the credit package in the following document order:

|   | Form RD 3555-21, "Request for Single Family Housing Loan Guarantee                                                        |
|---|----------------------------------------------------------------------------------------------------|
|   | Note: Must be fully completed and executed by all applicants and lender.                                                  |
|   | Must include income worksheet pages.                                                                                      |
|   | Final GUS Underwriting Findings and Analysis Report                                                                       |
|   | Note: Last final submission to be printed, retained in lender's permanent loan file.                                      |
|   | FEMA Form 086-0-32, "Standard Flood Determination Form"                                                                   |
| - | Note: New construction properties located in 100-year flood plains will require additional documentation.                 |
|   | Confirmation the base flood elevation (BFE) is below lowest floor of subject.                                             |
|   | Evidence of qualified alien (If the applicant is not a US citizen)                                                        |
|   | Credit Report, Non-Purchasing Spouse (If the applicant or property is in a community property state – AZ, CA, ID, LA, NV, |
| - | NM, TX, WA, WI)                                                                                                    |
|   | Uniform Residential Appraisal Report (URAR)                                                                               |
|   | (FNMA 1004/FHLMC 70 or applicable Report)                                                                                 |
|   | Note: 1004 MC (Market Conditions Addendum) must be part of report.                                                        |

(03-09-16) SPECIAL PN

### Checklist Attachment 15-A

#### Page 2

- GUS "Refer" or "Refer with Caution"
- GUS "Accept with Full Documentation" message
- Manually Underwritten without the assistance of the GUS
- Applications not supported in the GUS (streamline-assist refinances)

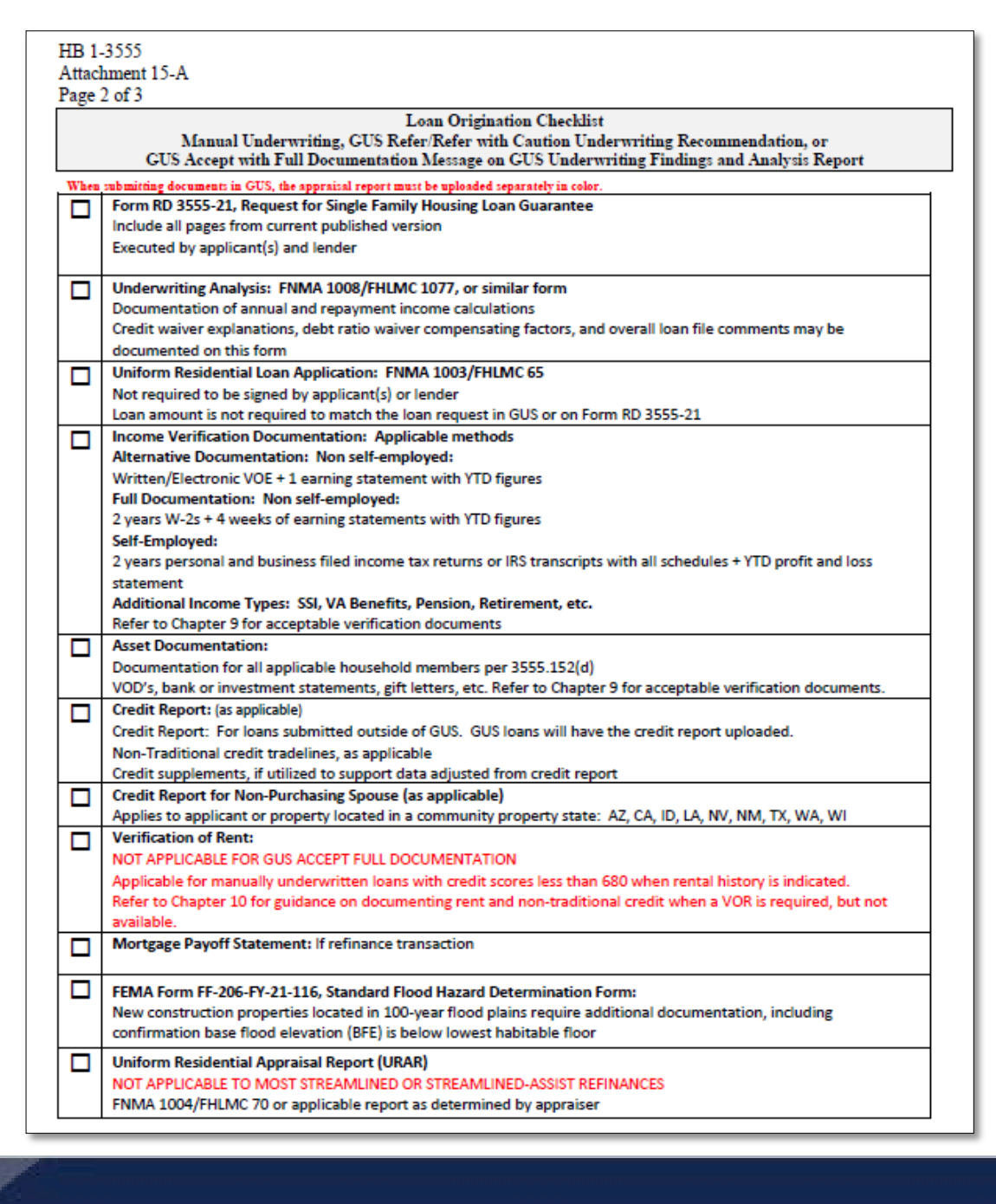

### Checklist Attachment 15-A

#### Page 3

- Streamlined-Assist Refinance
  - Not supported in GUS
  - Follow two-step process described earlier regarding loans not processed in GUS.
  - The "Manual Submission Job Aid" is also located in the LINC Library under the "Loan Origination" section.

|   | Loan Origination Checklist<br>Streamlined Assist Refinence Manual Underwrite Review                                |
|---|----------------------------------------------------------------------------------------------------|
|   | Streamined Assist Reinance Manual Underwrite Review                                                                |
|   | Form RD 3555-21. Request for Single Family Housing Loan Guarantee                                                  |
|   | Include all pages from current published version                                                                   |
|   | Executed by applicant(s) and lender                                                                                |
|   |                                                                                                    |
|   | Underwriting Analysis: FNMA 1008/FHLMC 1077, or similar form                                                       |
| _ | Documentation of annual and adjusted annual income calculations                                                    |
|   |                                                                                                    |
|   | Uniform Residential Loan Application: FNMA 1003/FHLMC 65                                                           |
|   | Not required to be signed by applicant(s) or lender                                                                |
|   | Loan amount is not required to match the ioan amount on Form RD 3555-21                                            |
|   | Income Verification Documentation: Required for Annual Income Calculations                                         |
|   | Alternative Documentation: Non self-employed:                                                                      |
|   | Written/Electronic VOE + 1 earning statement with YTD figures                                                      |
|   | Full Documentation: Non self-employed:                                                                             |
|   | 2 years W-2's + 4 weeks of earning statements with YTD figures                                                     |
|   | Self-Employed:                                                                                                    |
|   | 2 years personal and business filed income tax returns or IRS transcripts with all schedules + YTD profit and loss |
|   | statement                                                                                                    |
|   | Additional Income Types: SSI, VA Benefits, Pension, Retirement, etc.                                               |
|   | Refer to Chapter 9 for acceptable verification documents                                                           |
| _ | Asset Documentation: Annual Income Calculations                                                                    |
|   | Documentation for all applicable household members per 3555.152(d)                                                 |
|   | VOD's, bank or investment statements, gift letters, etc. Refer to Chapter 9 for acceptable verification documents  |
|   | ,                                                                                                    |
|   | Mortgage Payment History for previous 12-month period                                                              |
|   | Credit Report or Verification of Mortgage                                                                          |
|   | Mortgage Pavoff Statement                                                                                          |
|   |                                                                                                    |
|   | Uniform Residential Appraisal Report (URAR)                                                                        |
| _ | Only applicable to current Direct Loan borrowers for the purpose of calculating subsidy recapture.                 |

### Building a Complete Loan Application

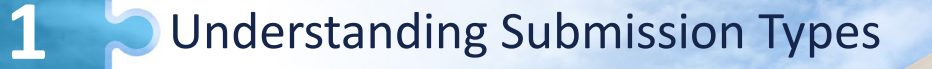

Completing Form RD 3555-21

Assembling Documents

4

5

**Uploading Documents Timely** 

Utilizing the Resources and Tools

### Successful Document Submission

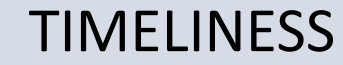

Upload documents prior to "Final" submission Notify Rural Development anytime you upload documents for incomplete files

COMMUNICATION

#### COMPLETENESS

Efficiency is the key!

#### Follow the checklist

### GUS – Application Document Uploads

#### Steps:

- 1. Navigate to the **Application Documents** tab from the *More* dropdown.
- 2. Review the borrower information.
- 3. Review the file upload instructions (also review Note section highlighted in yellow on page).
- 4. Select the **Type of Document** to upload.
- 5. Select the **Upload Files** button to select a file from the user's system.

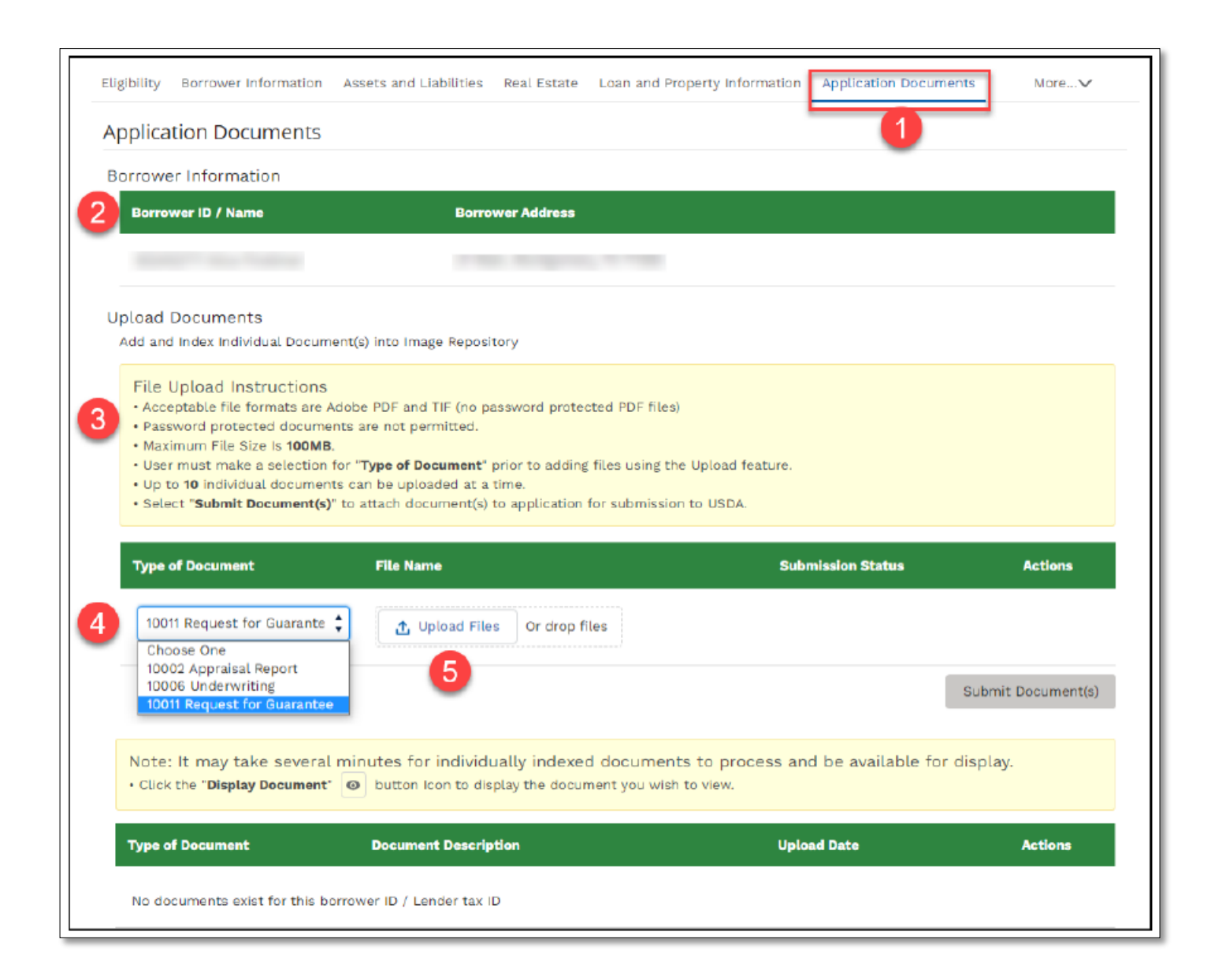

### GUS – Application Document Uploads

#### Next Steps:

- 1. Select the document to be uploaded from the user's system.
- 2. Click **Open** to attach to the loan application.
- 3. Wait for the upload to complete as indicated in the **Upload Files** dialogue box. Select the **Done** button when the upload is complete.

| Application Documents                                                                                        |                                                                                                    |        |  |  |  |  |
|----------------------------------------------------------------------------------------------------|----------------------------------------------------------------------------------------------------|--------|--|--|--|--|
| Borrower Information                                                                                         |                                                                                                    |        |  |  |  |  |
| Borrower ID / Name                                                                                           | Borrower Address                                                                                                    |        |  |  |  |  |
|                                                                                                    |                                                                                                    |        |  |  |  |  |
| Upload Documents<br>Add and Index Individual Document(s) into I                                              | mage Repository                                                                                                    |        |  |  |  |  |
| File Upload Instructions  • Acceptable file formats are Adobe PDF a  • Password protected documents are not- | nd TIF (no password protected PDF files)                                                                                                   |        |  |  |  |  |
| Maximum File Size Is <b>100MB</b> .     User must make a selection for <b>"Type o</b>                        |                                                                                                    | ×      |  |  |  |  |
| Up to 10 individual documents can be u                                                                       | $\leftarrow \rightarrow \checkmark \uparrow$ $\blacksquare$ > This PC > Desktop $\checkmark$ $\circlearrowright$ $\bigcirc$ Search Desktop |        |  |  |  |  |
| Select "Submit Document(s)" to attach                                                                        | Organize  Vew folder                                                                                                    |        |  |  |  |  |
| Type of Document File 1                                                                                      | Updates       ▲ Upload Test Doc                                                                                                    |        |  |  |  |  |
|                                                                                                    | Concurrents V C                                                                                                    | >>     |  |  |  |  |
|                                                                                                    | File name: Upload Test Doc  Custom Files                                                                                                   | ~      |  |  |  |  |
| Submitted Documents                                                                                          | Open                                                                                                    | Cancel |  |  |  |  |
| Note: It may take several minutes • Click the "Display Document" 💿 butto                                     | d Upload Files                                                                                                    |        |  |  |  |  |
|                                                                                                    | Upload Test Doc.pdf<br>FDF 45 KB                                                                                                    | 0      |  |  |  |  |
|                                                                                                    | 1 of 1 file uploaded                                                                                                    | Done   |  |  |  |  |

## GUS – Application Document Uploads

#### Final Steps:

- To submit the selected and uploaded document(s), select the Submit Document(s) button.
- 2. Submitted documents appear in the **Submitted Documents** section.
- 3. Select the eye icon under the **Actions** column to view the document.
- 4. Use the action buttons to navigate through the submitted document(s).

|                     | Type of Document                                             | File Name                    | Submission Status | Actions            |  |  |  |  |
|---------------------|--------------------------------------------------------------|------------------------------|-------------------|--------------------|--|--|--|--|
|                     | Choose One                                                   |                              |                   |                    |  |  |  |  |
|                     | 10011 Request for Guarantee                                  | Upload Test Doc.pdf          | Not Submitted     | â                  |  |  |  |  |
|                     |                                                              |                              | 1                 | Submit Document(s) |  |  |  |  |
| Submitted Documents |                                                              |                              |                   |                    |  |  |  |  |
|                     | Note: It may take several mir • Click the "Display Document" | ess and be available for dis | splay.            |                    |  |  |  |  |
|                     | Type of Document                                             | Document Description         | Upload Date       | Actions            |  |  |  |  |
| 2                   | 10011                                                        | Request for Guarantee        | 9/14/2020         | 3 💿                |  |  |  |  |
|                     |                                                              |                              | 4 First Previous  | Next Last          |  |  |  |  |

### GUS – Request Forms

#### Steps:

- Navigate to the Request Forms tab and select the borrowers to be included on the Form 3555-21.
- 2. Select the **Display Form** button.
- 3. Depending on your browser, the downloaded **Form 3555-21** file will be available in Downloads or otherwise available for selection.

**Note:** Data on this form and throughout this guide is sample data only.

| splay Form 3555-21 - Request for Single                                                                                                    | e Family Hou                                                                                                    | using Loan Guarante                                                                                                    | e                          |                                    |
|----------------------------------------------------------------------------------------------------|----------------------------------------------------------------------------------------------------|----------------------------------------------------------------------------------------------------|----------------------------|------------------------------------|
| You may select up to 2 borrowers at a time to View or<br>please complete additional forms.                                                                                                    | Print. If there are                                                                                                    | e more than 2 borrowers                                                                                                    |                            |                                    |
| Borrower Name                                                                                                    |                                                                                                    |                                                                                                    |                            |                                    |
| Borrower 1: Firstimer, Alice                                                                                                    |                                                                                                    |                                                                                                    |                            |                                    |
|                                                                                                    |                                                                                                    |                                                                                                    |                            |                                    |
|                                                                                                    |                                                                                                    | Display Form                                                                                                    | 2                          |                                    |
| Form RD 3555-21<br>(Rev. 10-19) UNITED STATES DEPARTMENT OF AGRICULTURE Form Approved<br>RURAL DEVELOPMENT OMB No. 0575-0179<br>RURAL HOUSING SERVICE<br>REQUEST FOR SINGLE FAMILY HOUSING LOAN GUARANTEE                                                                                                    |                                                                                                    |                                                                                                    |                            |                                    |
| (Rev. 10-19) 3<br>REQUEST FOR                                                                                                    | STATES DEPARTMENT<br>RURAL DEVEL<br>RURAL HOUSING<br>SINGLE FAMILY H                                                                                                    | T OF AGRICULTURE<br>IOPMENT<br>G SERVICE<br>IOUSING LOAN GUARANTEE                                                                                                    |                            | Form Approved<br>OMB No. 0575-0179 |
| (Rev. 10-19) 3 REQUEST FOR:                                                                                                    | STATES DEPARTMENT<br>RURAL DEVEL<br>RURAL HOUSING<br>SINGLE FAMILY H                                                                                                    | T OF AGRICULTURE<br>OPMENT<br>G SERVICE<br>OUSING LOAN GUARANTEE<br>pproved Lender Tax ID No.:                                                                                                    |                            | Form Approved<br>OMB No. 0575-0179 |
| (Rev. 10-19) 3 REQUEST FOR: Contact:                                                                                                    | STATES DEPARTMENT<br>RURAL DEVEL<br>RURAL HOUSING<br>SINGLE FAMILY H                                                                                                    | TOF AGRICULTURE<br>OPMENT<br>G SERVICE<br>DUSING LOAN GUARANTEE<br>pproved Lender Tax ID No.:<br>pproved Lender E-Mail:                                                                                                    |                            | Form Approved<br>OMB No. 0575-0179 |
| (Rev. 10-19) 3 REQUEST FOR: Contact: Phone Number: Third Party Originator (TPD):                                                                                                    | STATES DEPARTMENT<br>RURAL DEVEL<br>RURAL HOUSING<br>SINGLE FAMILY H                                                                                                    | TOF AGRICULTURE<br>OPMENT<br>G SERVICE<br>OUSING LOAN GUARANTEE<br>pproved Lender Tax ID No.:<br>pproved Lender E-Mail:<br>PO Tax ID No:                                                                                                    |                            | Form Approved<br>OMB No. 0575-0179 |
| (Rev. 10-19) 3 REQUEST FOR S Contact: Phone Number: Third Party Originator (TPO): Please issue a Conditional Commitment for Single Family                                                                                                    | STATES DEPARTMENT<br>RURAL DEVEL<br>RURAL HOUSING<br>SINGLE FAMILY H<br>A<br>A<br>TT<br>Housing Loan Guar                                                                                                    | TOF AGRICULTURE<br>OPMENT<br>G SERVICE<br>IOUSING LOAN GUARANTEE<br>IPProved Lender Tax ID No.:<br>IPProved Lender E-Mail:<br>PO Tax ID No:<br>antee In the following case:                                                                                                    |                            | Form Approved<br>OMB No. 0575-0179 |
| (Rev. 10-19) 3 REQUEST FOR S Contact: Phone Number: Third Party Originator (TPO): Please issue a Conditional Commitment for Single Family Applicant Information (Please completeer mark as approp                                                                                                    | STATES DEPARTMENT<br>RURAL DEVEL<br>RURAL HOUSING<br>SINGLE FAMILY H<br>A<br>A<br>HOUSING LOAN GUAR<br>Driate) Co                                                                                                    | TOF AGRICULTURE<br>OPMENT<br>G SERVICE<br>OUSING LOAN GUARANTEE<br>pproved Lender Tax ID No.:<br>pproved Lender E-Mail:<br>PO Tax ID No:<br>antee in the following case:<br>o-Applicant Information (Please                                                                                        | e complete or mark as app  | Form Approved<br>OMB No. 0575-0179 |
| (Rev. 10-19) 3 REQUEST FOR  Contact: Phone Number: Third Party Originator (TPO): Please issue a Conditional Commitment for Single Family Applicant Information (Please complete or mark as approp                                                                                                    | STATES DEPARTMENT<br>RURAL DEVEL<br>RURAL HOUSING<br>SINGLE FAMILY H<br>A<br>A<br>Housing Loan Guar<br>orlate) Co                                                                                                    | TOF AGRICULTURE<br>OPMENT<br>G SERVICE<br>OUSING LOAN GUARANTEE<br>pproved Lender Tax ID No.:<br>pproved Lender E-Mail:<br>PO Tax ID No:<br>antee In the following case:<br>o-Applicant Information (Please<br>lame:                                                                               | e compliete or mark as app | Form Approved<br>OMB No. 0575-0179 |
| (Rev. 10-19) 3 REQUEST FOR S Approved Lender: Contact: Phone Number: Third Party Originator (TPO): Please issue a Conditional Commitment for Single Family Applicant Information (Please complete or mark as approp Name: SSN:                                                                                                    | STATES DEPARTMENT<br>RURAL DEVEL<br>RURAL HOUSING<br>SINGLE FAMILY H<br>A<br>A<br>HOUSING LOAN GUAR<br>Orlate)<br>Coloring LOAN GUAR<br>S                                                                                                    | TOF AGRICULTURE<br>OPMENT<br>G SERVICE<br>OUSING LOAN GUARANTEE<br>pproved Lender Tax ID No.:<br>pproved Lender E-Mail:<br>PO Tax ID No:<br>antee in the following case:<br>o-Applicant Information (Please<br>lame:                                                                               | e compliete or mark as app | Form Approved<br>OMB No. 0575-0179 |
| (Rev. 10-19)       3         REQUEST FOR S         Approved Lender:         Contact:         Phone Number:         Third Party Originator (TPO):         Please issue a Conditional Commitment for Single Family         Applicant Information (Please complete or mark as approplicant information (Please complete or mark as approplicant information (Please complete or mark as approplicant information (Please complete or mark as approplicant information (Please complete or mark as approplication information (Please complete or mark as approplication information (Please complete or mark as approplication information (Please complete or mark as approplication information information i | STATES DEPARTMENT<br>RURAL DEVEL<br>RURAL HOUSING<br>SINGLE FAMILY H<br>A<br>A<br>Housing Loan Guar<br>orlate)<br>Col<br>Single FAMILY H<br>A<br>A<br>Single FAMILY H<br>Col<br>Single FAMILY H<br>Col<br>Single FAMILY H<br>Col<br>Single FAMILY H<br>Col<br>Single FAMILY H<br>Col<br>Single FAMILY H<br>Col<br>Single FAMILY H<br>Single FAMILY H<br>Sing | TOF AGRICULTURE<br>OPMENT<br>G SERVICE<br>OUSING LOAN GUARANTEE<br>pproved Lender Tax ID No.:<br>pproved Lender E-Mail:<br>PO Tax ID No:<br>antee In the following case:<br>o-Applicant Information (Please<br>lame:<br>SN:<br>leteran: Ves No                                                     | e complete or mark as app  | Form Approved<br>OMB No. 0575-0179 |
| (Rev. 10-19)       3         REQUEST FOR S         Approved Lender:         Contact:         Phone Number:         Third Party Originator (TPO):         Please issue a Conditional Commitment for Single Family         Applicant Information (Please complete or mark as approplicant Information (Please complete or mark as approplicant Informa | STATES DEPARTMENT<br>RURAL DEVEL<br>RURAL HOUSING<br>SINGLE FAMILY H<br>A<br>A<br>(Housing Loan Guard<br>Orlate)<br>Sany current<br>N<br>Sany current<br>TH<br>R                                                                                                    | TOF AGRICULTURE<br>OPMENT<br>G SERVICE<br>DUSING LOAN GUARANTEE<br>pproved Lender Tax ID No.:<br>pproved Lender E-Mail:<br>PO Tax ID No:<br>antee in the following case:<br>o-Applicant Information (Please<br>lame:<br>SN:<br>feteran: //es //o<br>he applicant //es //o<br>he applicant //es //o | e complete or mark as app  | Form Approved<br>OMB No. 0575-0179 |

### Conditional Commitment for Single Family Housing Loan Guarantee

### Never close a loan without it!

USDA-RD Form RD 3555-18 (Rev. 08-22)

FORM APPROVED OMB NO. 0575-0179 Exp. Date: 12/31/2024

#### CONDITIONAL COMMITMENT FOR SINGLE FAMILY HOUSING LOAN GUARANTEE

| TO: Lender's Name and Address |             | RI     | RHS Borrower ID:          |              |                 |  |  |
|-------------------------------|-------------|--------|---------------------------|--------------|-----------------|--|--|
|                               |             | St     | tate:                     | County:      |                 |  |  |
|                               |             |        | tate Code:                | County Code: |                 |  |  |
| Borrower:                     |             | Pr     | Principal Amount of Loan: |              |                 |  |  |
|                               |             | \$     |                           |              |                 |  |  |
| Co-Borrower:                  | Co-Borrower | ID: Co | Co-Borrower:              |              | Co-Borrower ID: |  |  |
| Co-Borrower:                  | Co-Borrower | ID: C  | Co-Borrower:              |              | Co-Borrower ID: |  |  |
|                               |             |        |                           |              |                 |  |  |

From a review of all submitted information, the United States of America, acting through the Rural Development-Rural Housing Service (RHS or Agency), or its successor, will execute Form RD 3555-17/17E "Loan Note Guarantee" in accordance with Agency regulations at 7 CFR part 3555, Agency guidance, and terms set forth in this Conditional Commitment.

- Up-front Loan Note Guarantee fee payable by the Lender to Agency is §\_\_\_\_\_\_
- Interest rate for the loan is
- Annual fee for the first year of the loan, based upon the above stated principal amount of loan and stated interest rate of this commitment is \$
- Guarantee Systems Technology Fee payable by the lender is \$

A Loan Note Guarantee will be issued when the Lender executes the attached Lender Certification for SFH Guaranteed Loan. The Lender Certification confirms that the loan was underwritten and closed in accordance with applicable laws and guidance, and meets the terms set forth in this Conditional Commitment. Changes to these terms must have been approved by the Agency in writing before loan closing.

The Lender should submit the request for a Loan Note Guarantee in accordance with 7 CFR 3555.107(i) within 30 days from date of loan closing. Once the Loan Note Guarantee is issued, no change of conditions will be permitted.

"Lender Certification" for SFH Guaranteed Loan must be executed electronically in the LLC Prior to issuance of a Loan Note Guarantee.

Subject to conditions of the final official "GUS Underwriting Findings Report."

For additional conditions and requirements see Attachment to this form.

This Conditional Commitment will expire on \_\_\_\_\_<sup>2</sup> unless extended by the Agency upon request of the lender, or the Lender notifies the Agency that it does not desire to obtain a Loan Note Guarantee.

UNITED STATES OF AMERICA

:

Date:

(Title)

<sup>1</sup> The annual fee is calculated each year at % of unpaid balance. The annual fee for the first year will be calculated when the loan is closed based upon the loan amount. Thereafter, the annual fee is calculated every 12 months based upon the average scheduled amortized unpaid principal balance. Billing for the annual fee will begin 12 months from the date of loan. The amount on this Conditional Commitment is based upon the stated principal balance and interest. Changes to either element will change the annual fee amount.

2 The Agency will determine the expiration date of this contract. The initial date will no exceed 90 days from the date of issuance. The Agency may grant a reasonable extension based on the approved Lender's request. If construction is involved, the expiration date may correspond with projected completion date of the dwelling.

According to the Paperwork Reduction Act of 1905, no persons are required to respond to a collection of information unless it displays a valid OMB control number. The valid OMB control number for this information collection is 0573-0179. The time required to complete this information collection is estimated to average 1 hour per response, including the time for reviewing instructions, searching existing data sources, gathering and maintaining the data needed. and completing and reviewing the collection of information.

### Resubmission Policy

## ACTION REQUIRED

- ✓ Borrowers added or deleted
- ✓ Decrease in income
- ✓ Decrease in cash assets
- ✓ Increase in loan amount
- ✓ Increase in interest rate
- ✓ Increase in mortgage or personal liabilities greater than \$50

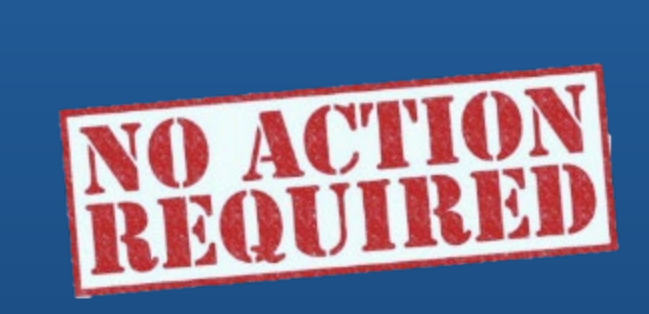

- ✓ Decrease in interest rate
- ✓ Decrease in loan amount
- Decrease in mortgage or personal liabilities
- ✓ Increase in assets
- Increase in mortgage or personal liabilities of \$50 or less

### Building a Complete Loan Application

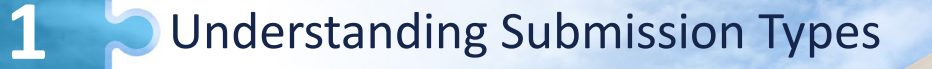

Completing Form RD 3555-21

Assembling Documents

4

5

Uploading Documents Timely

Utilizing the Resources and Tools

## Lender Toolkit

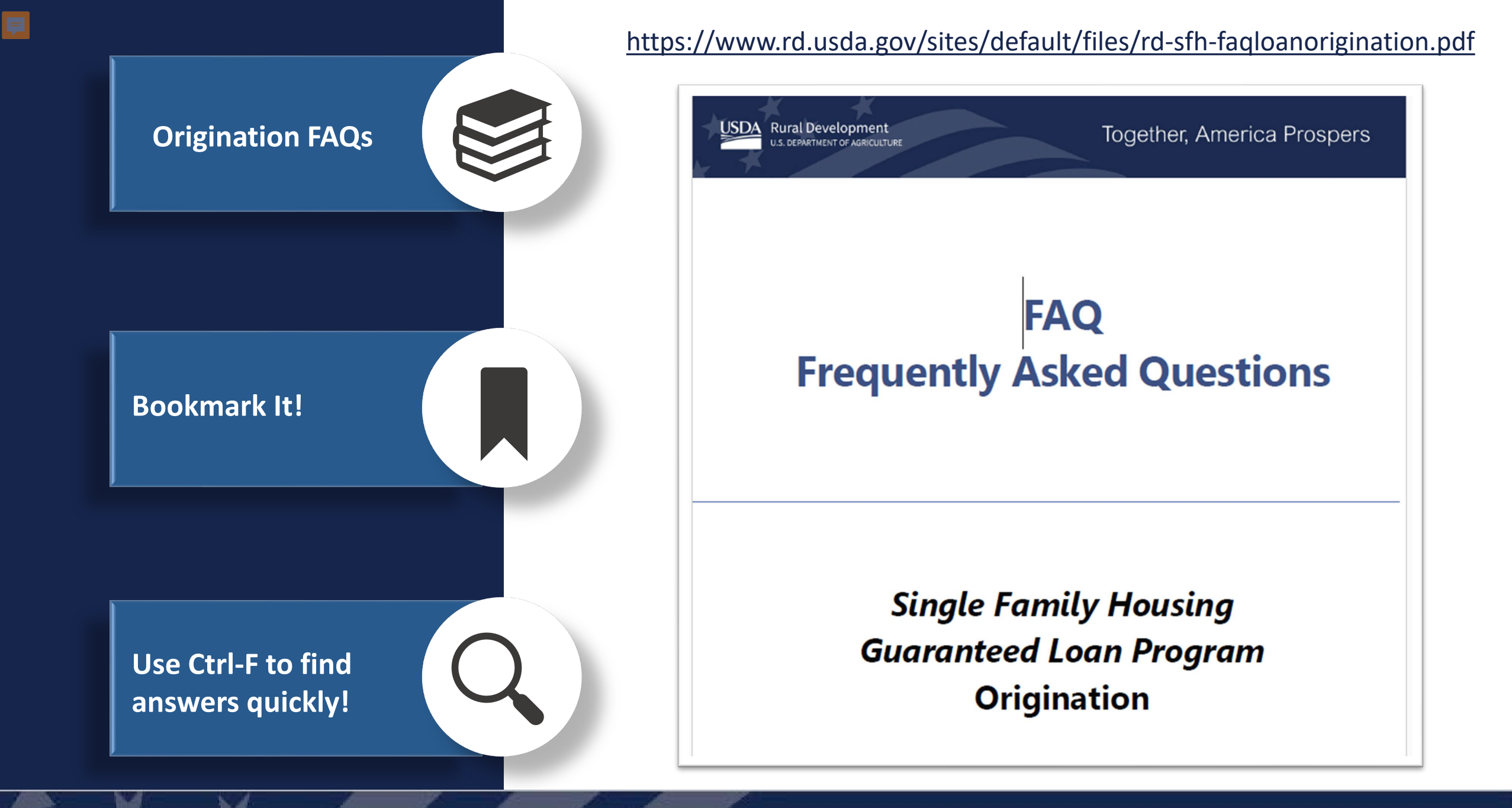

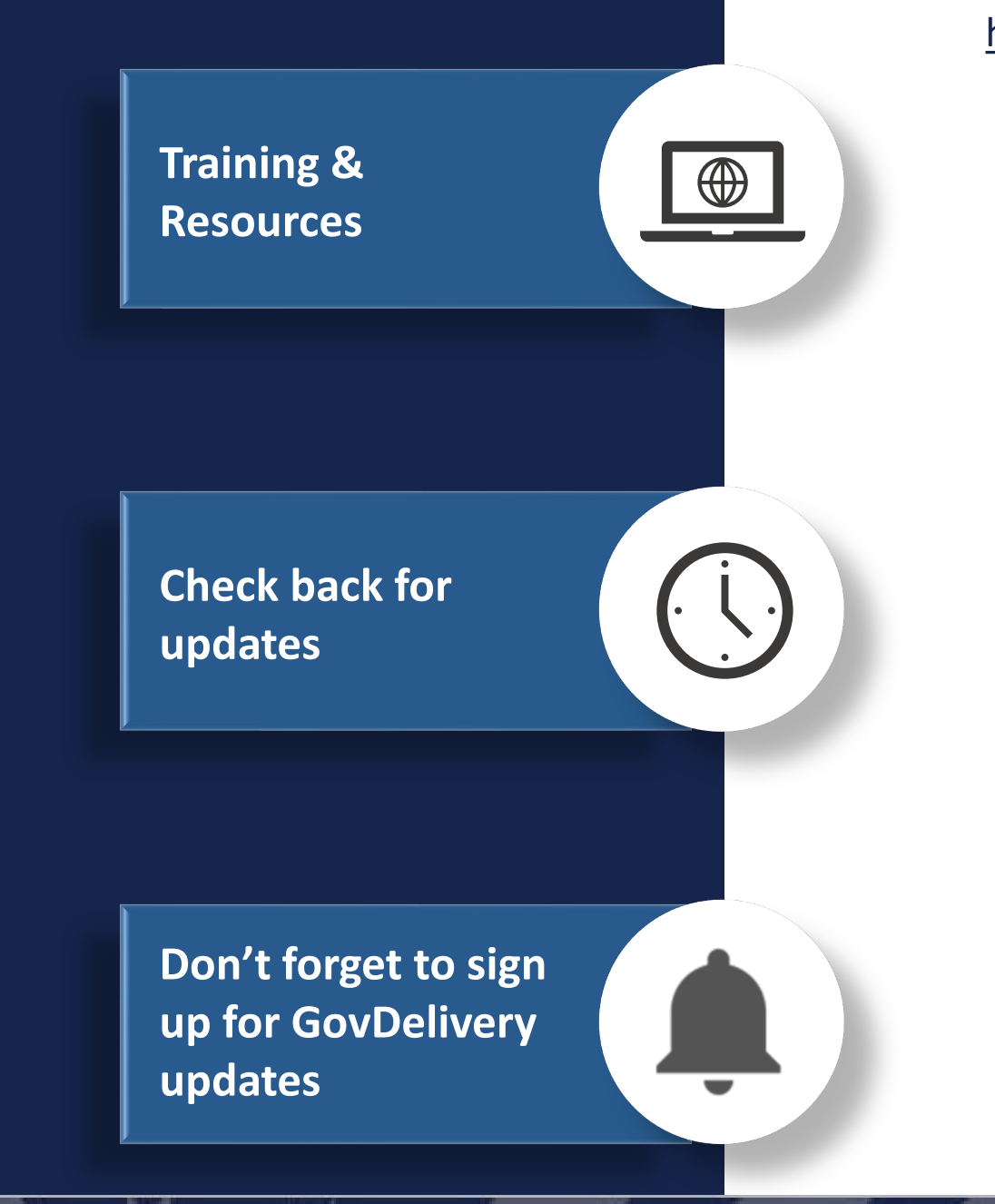

#### https://www.rd.usda.gov/page/usda-linc-training-resource-library

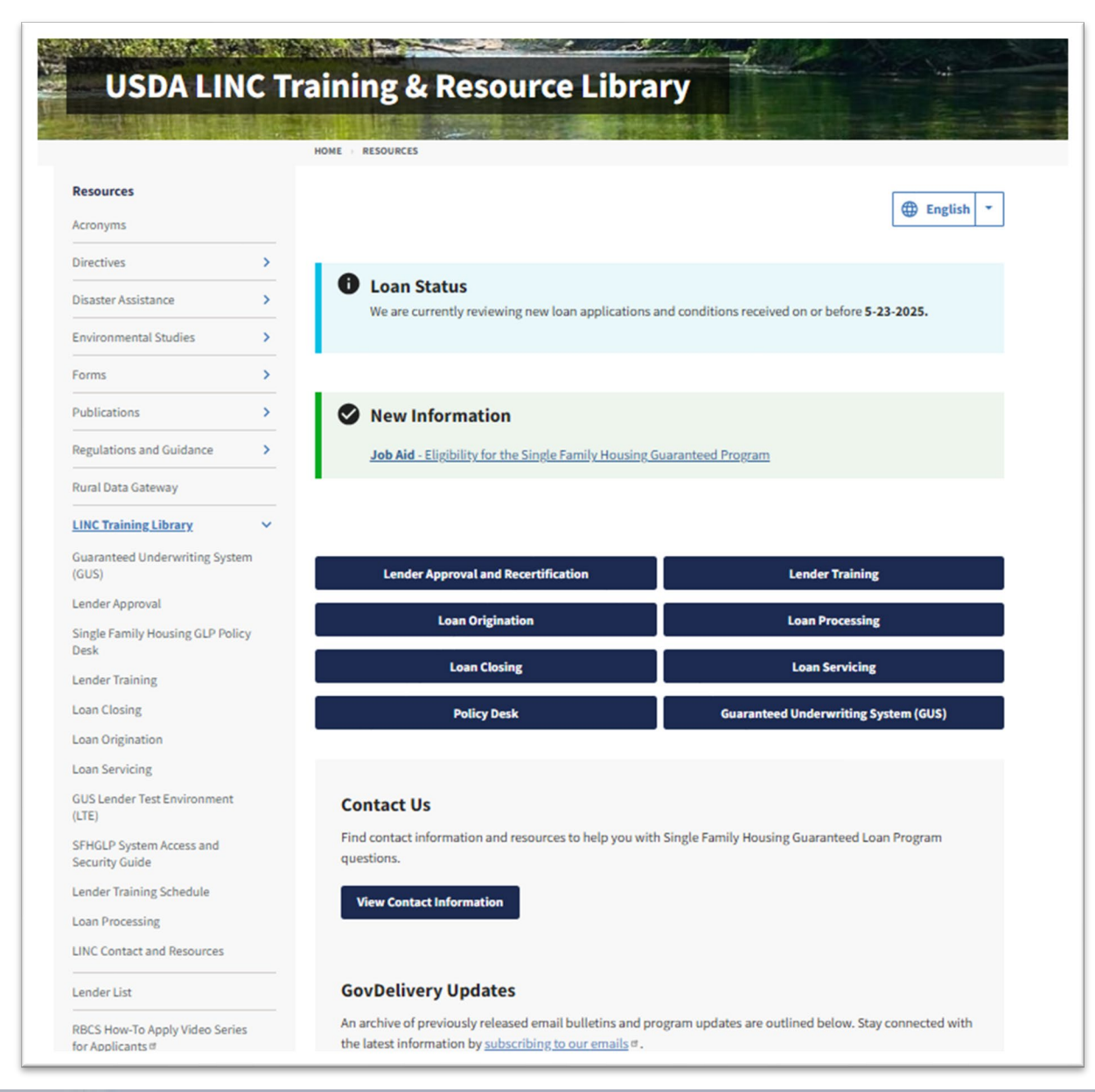

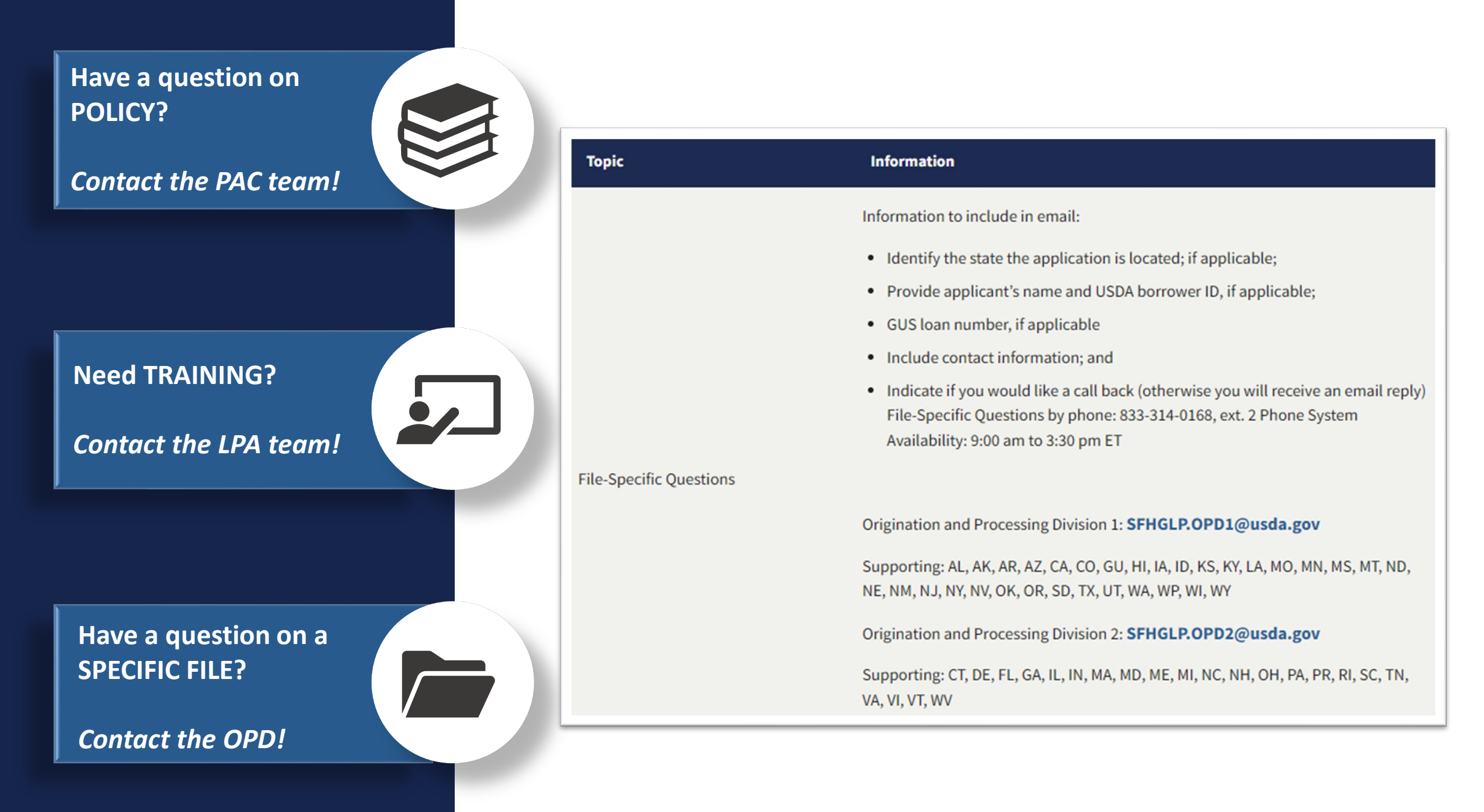

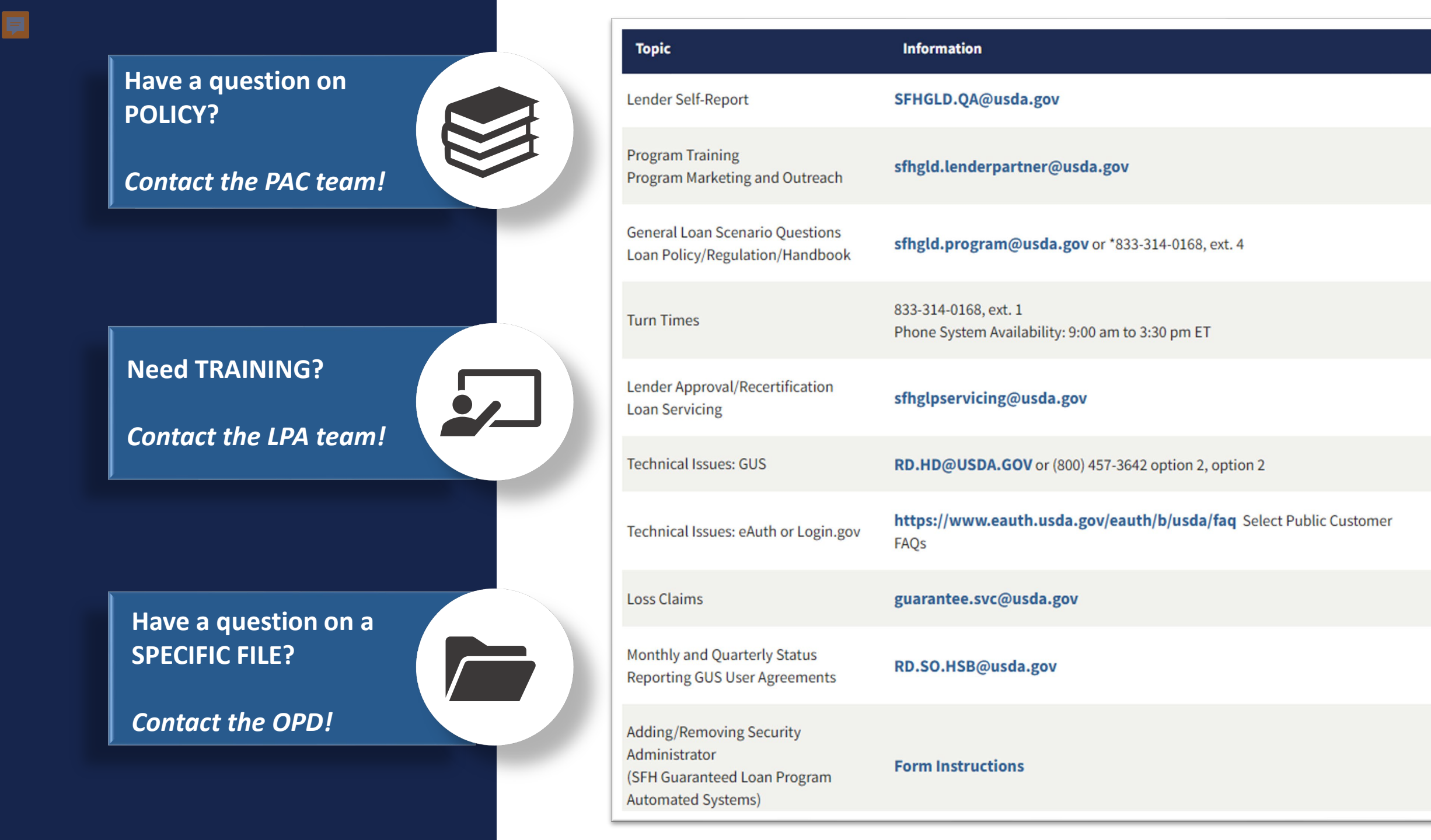

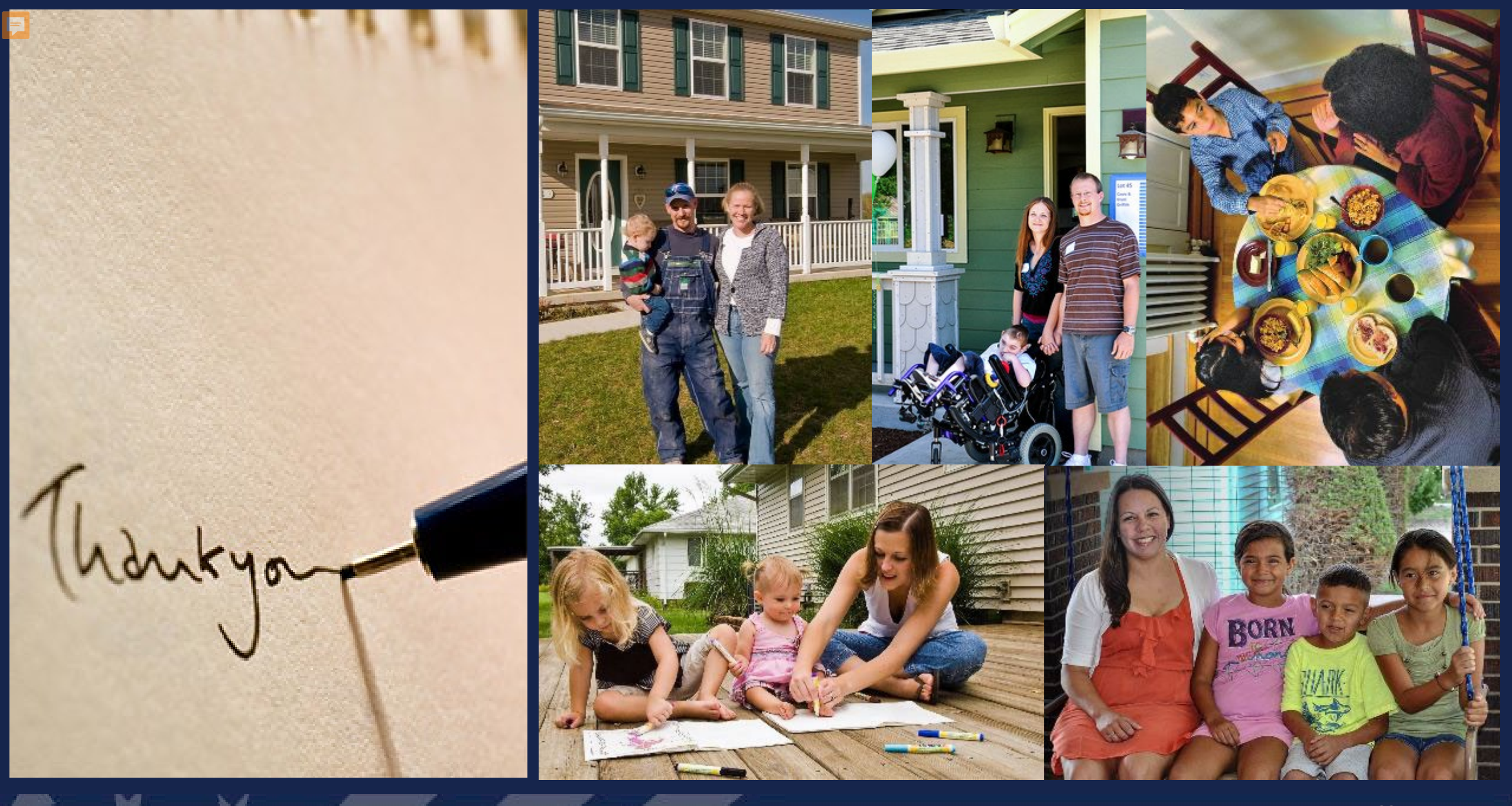

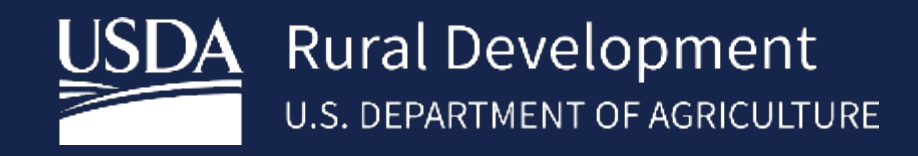

www.rd.usda.gov

USDA is an equal opportunity provider, employer, and lender.

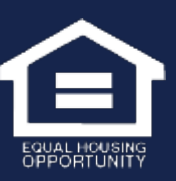